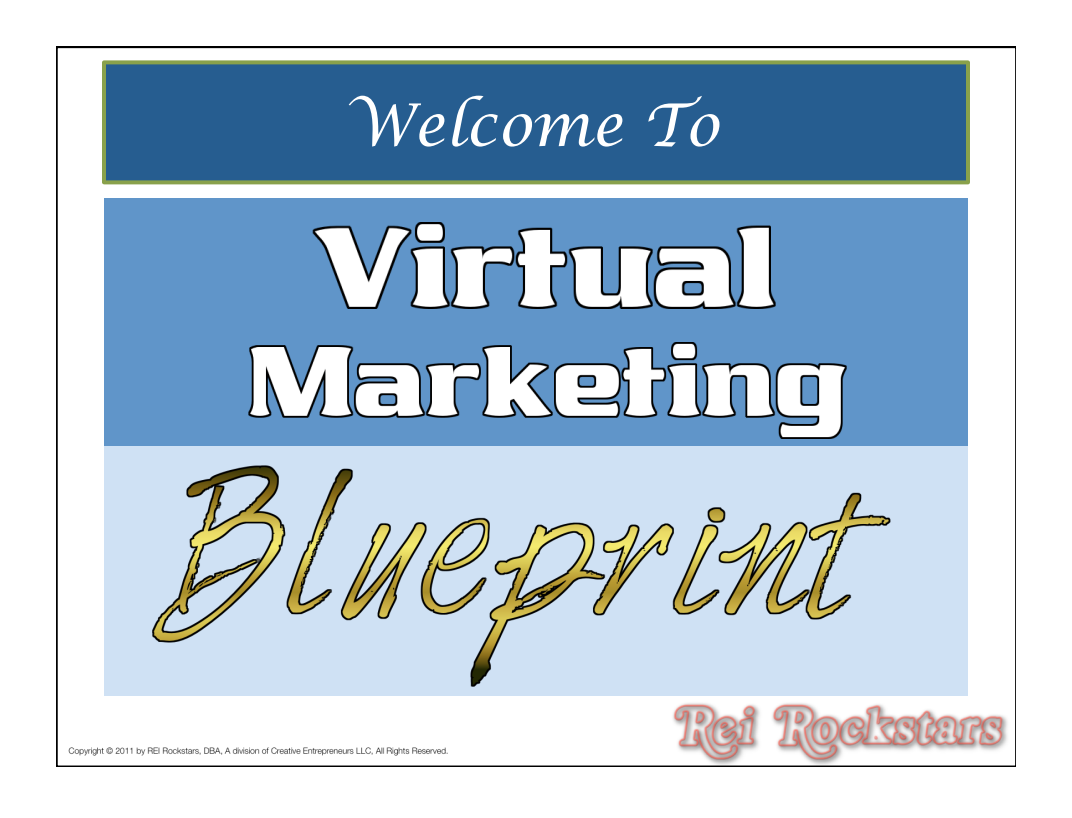

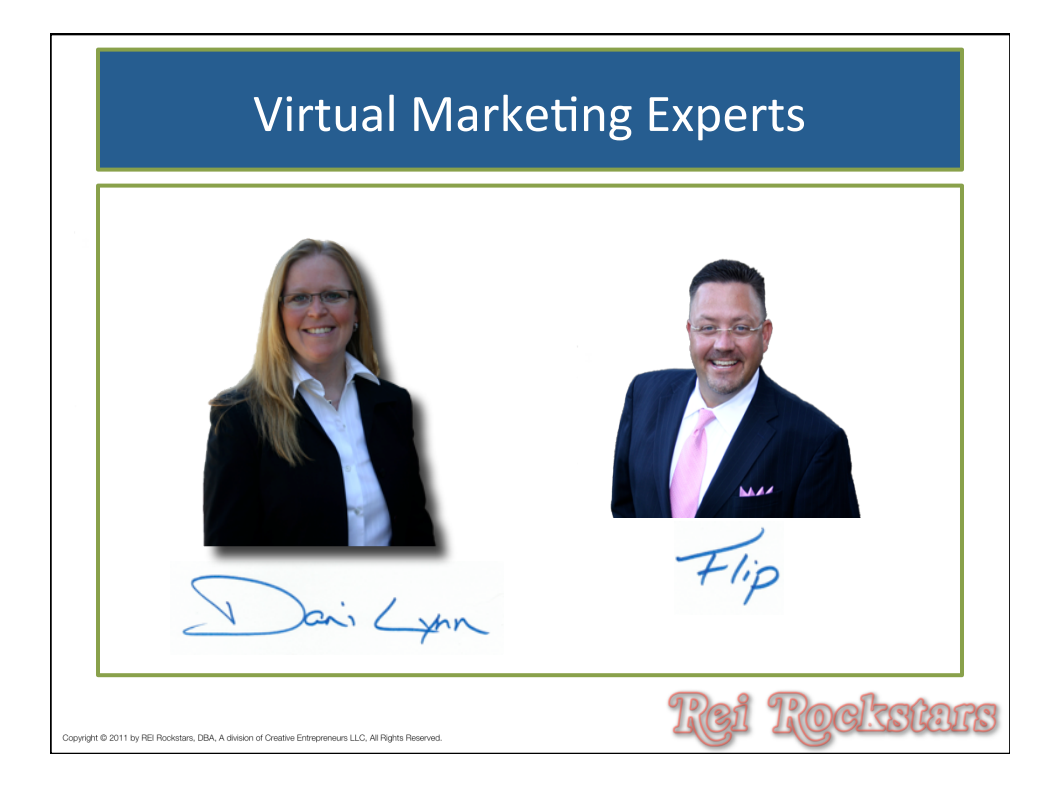

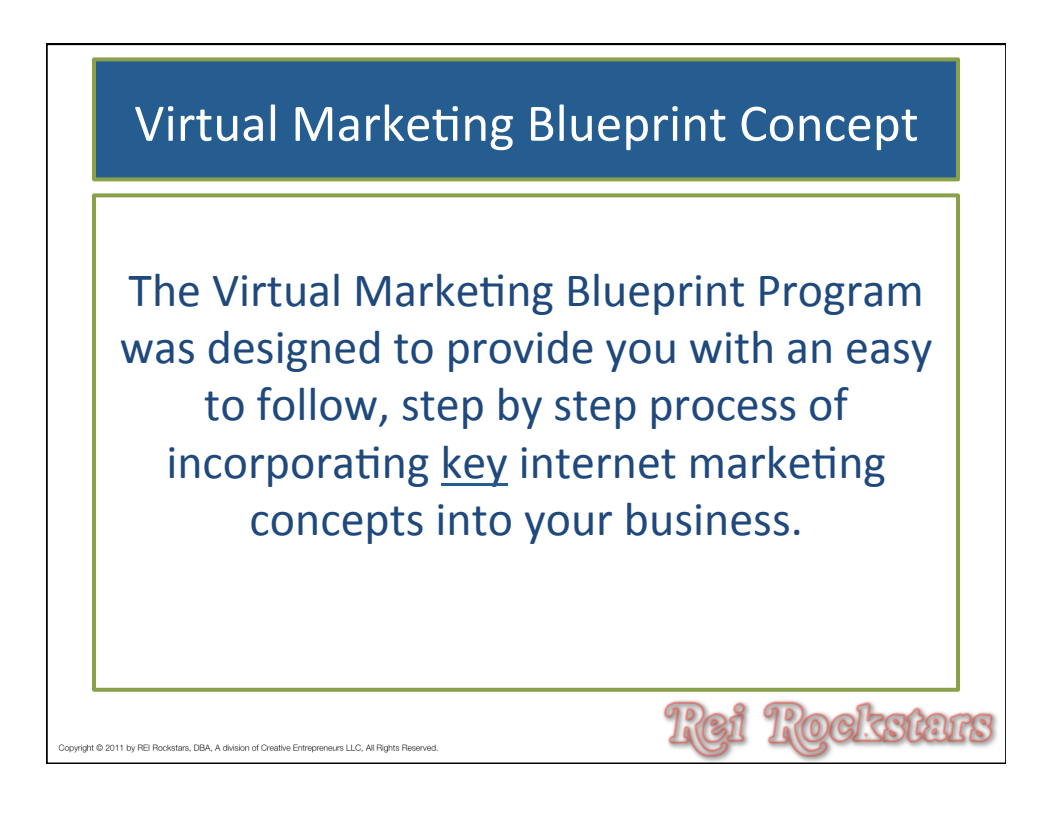

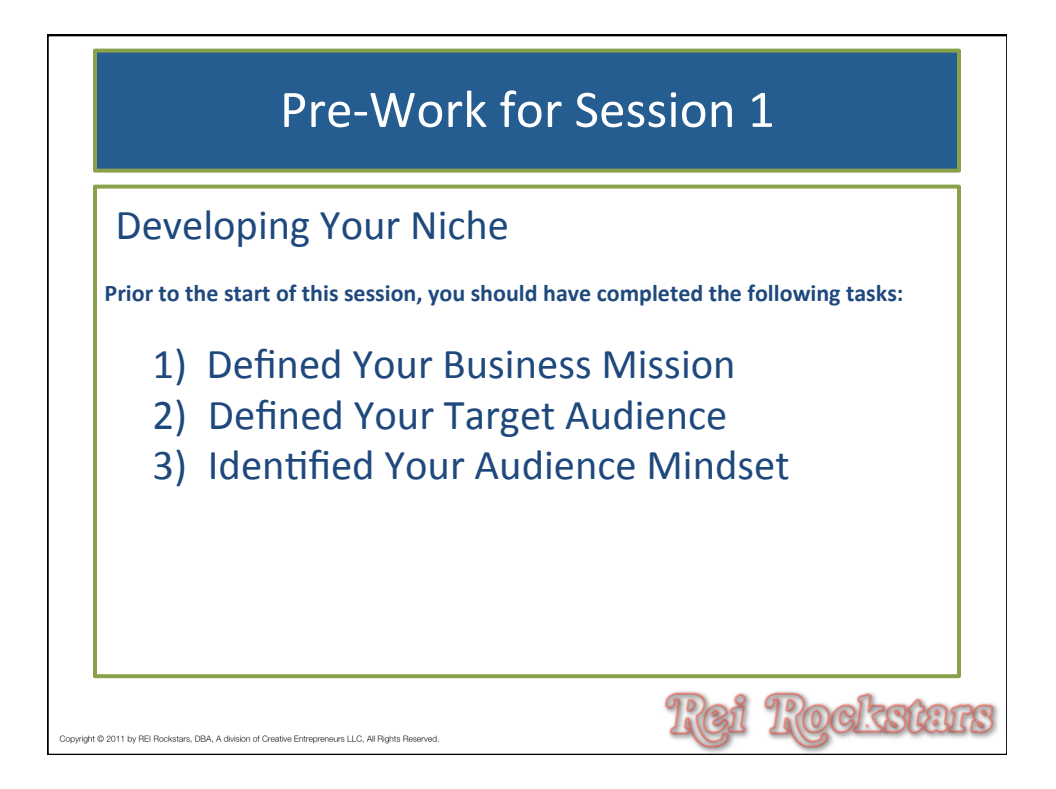

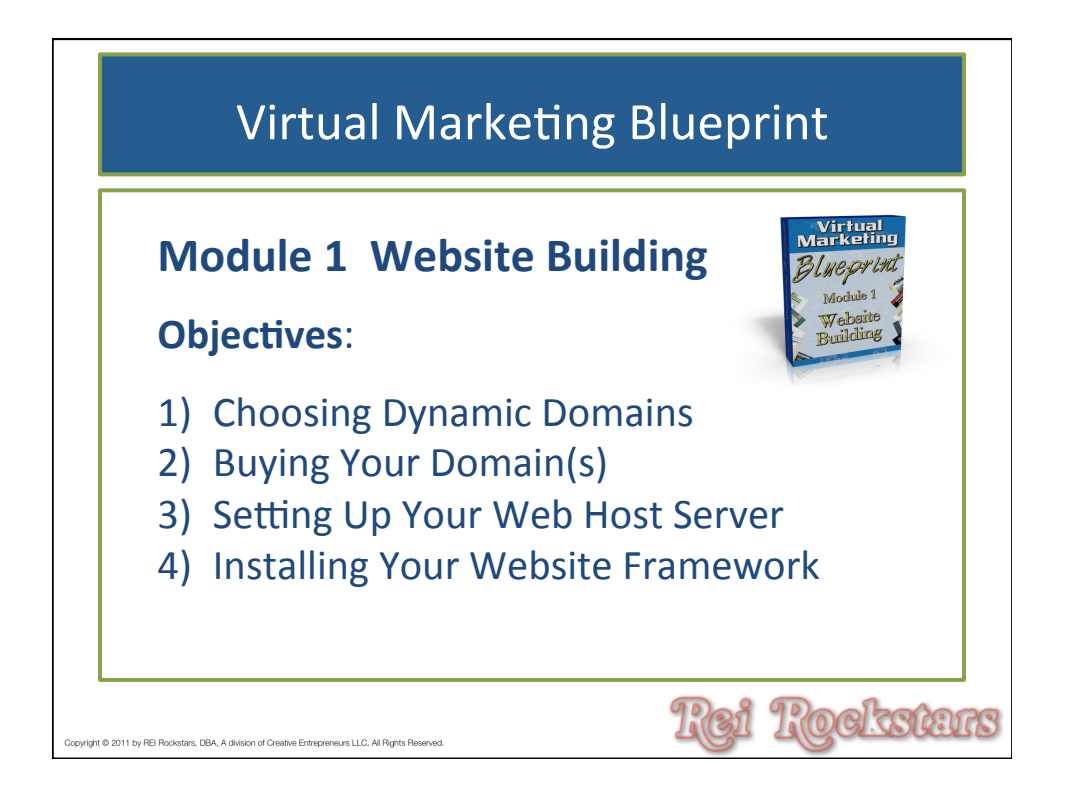

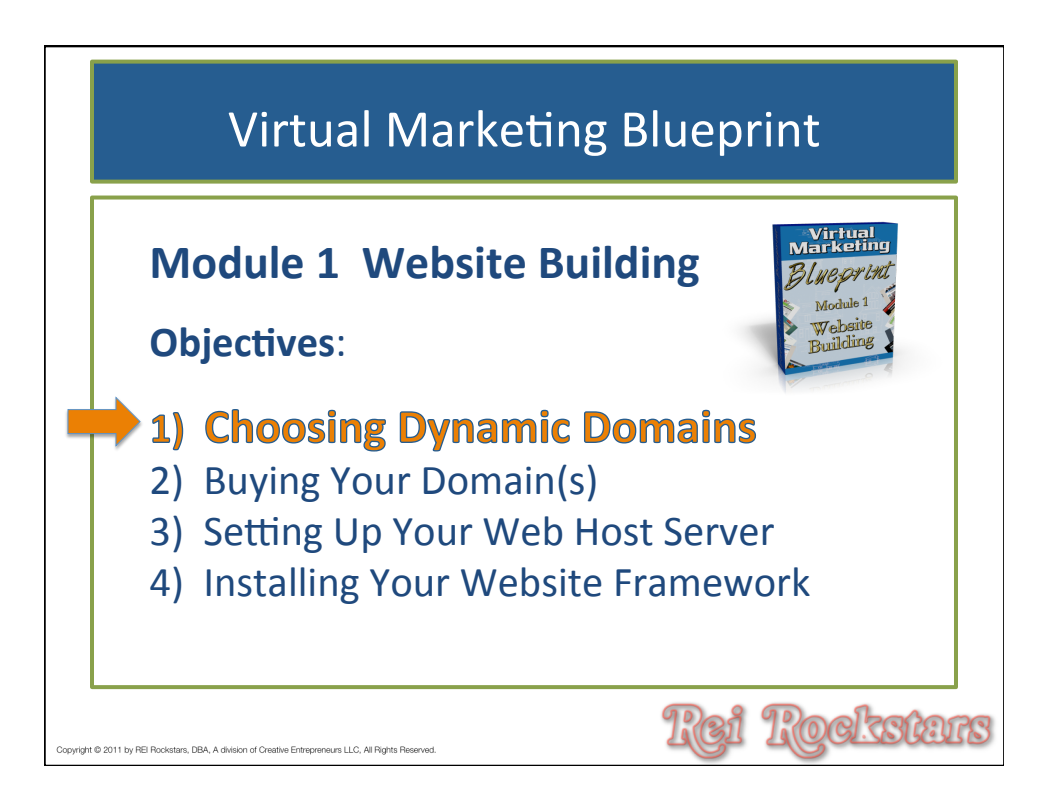

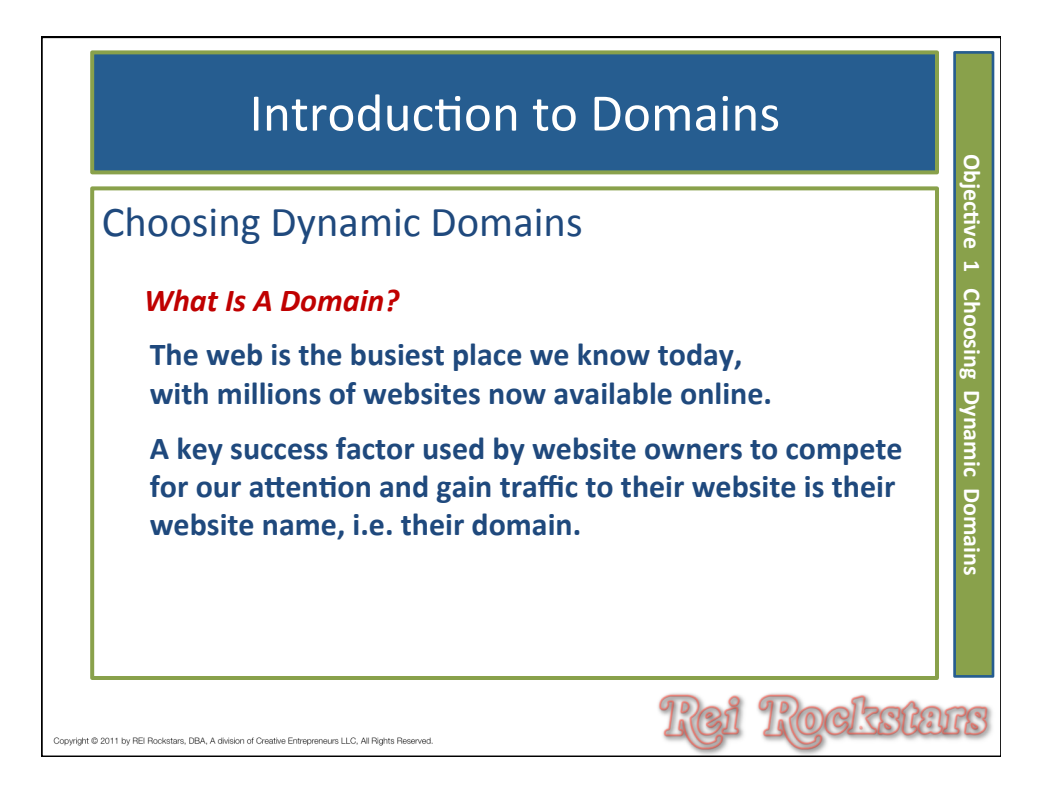

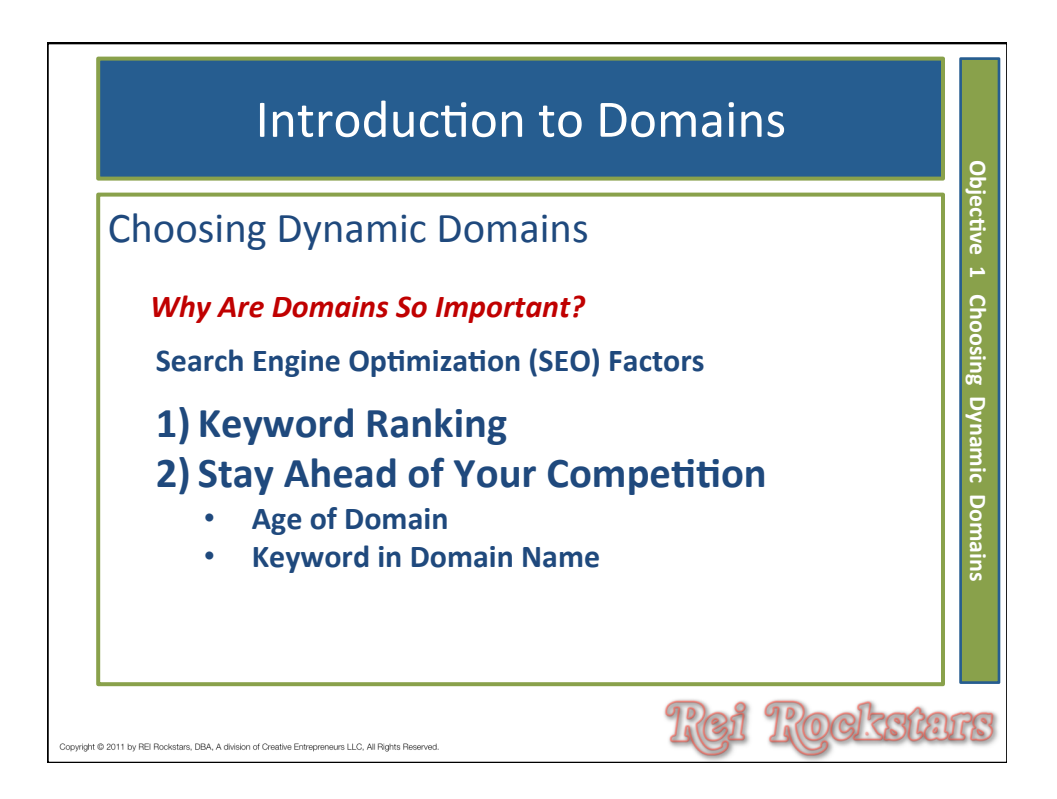

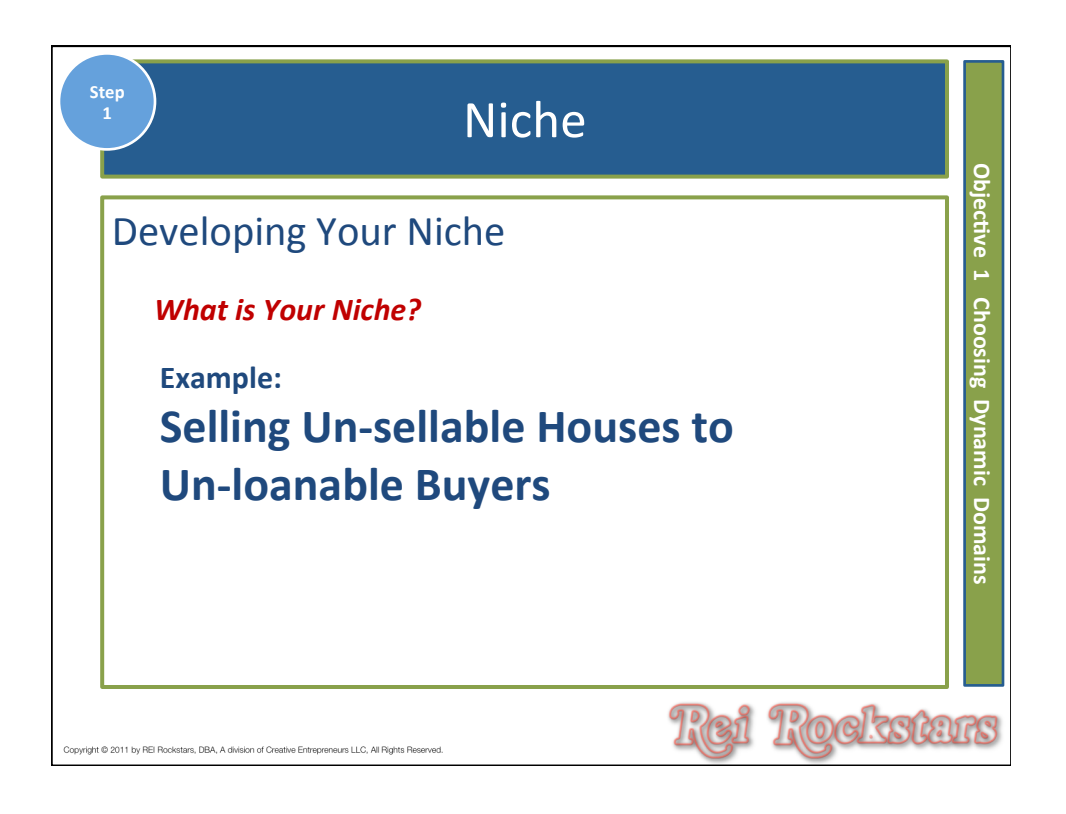

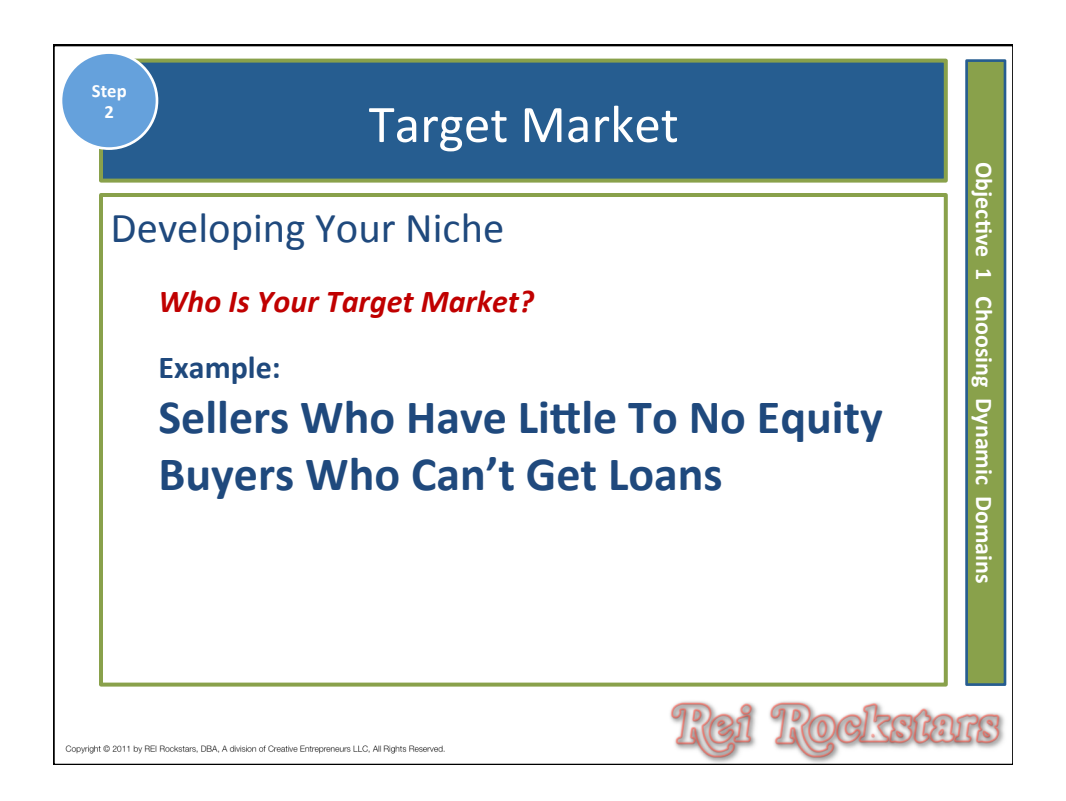

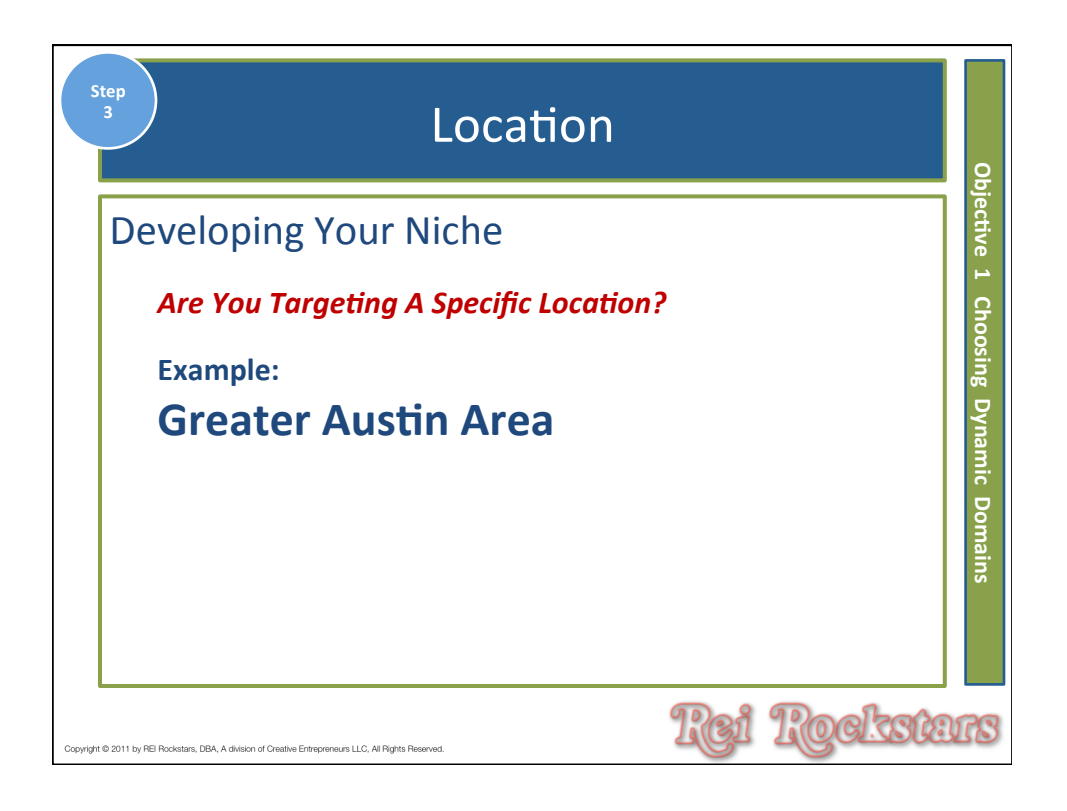

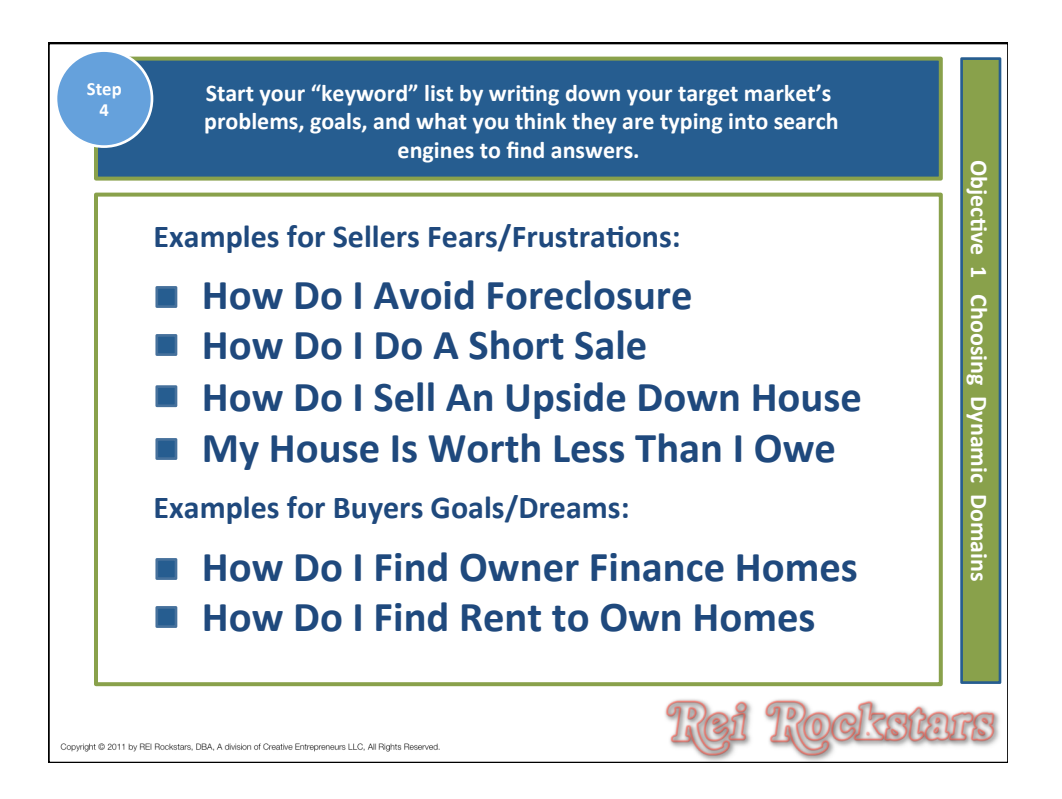

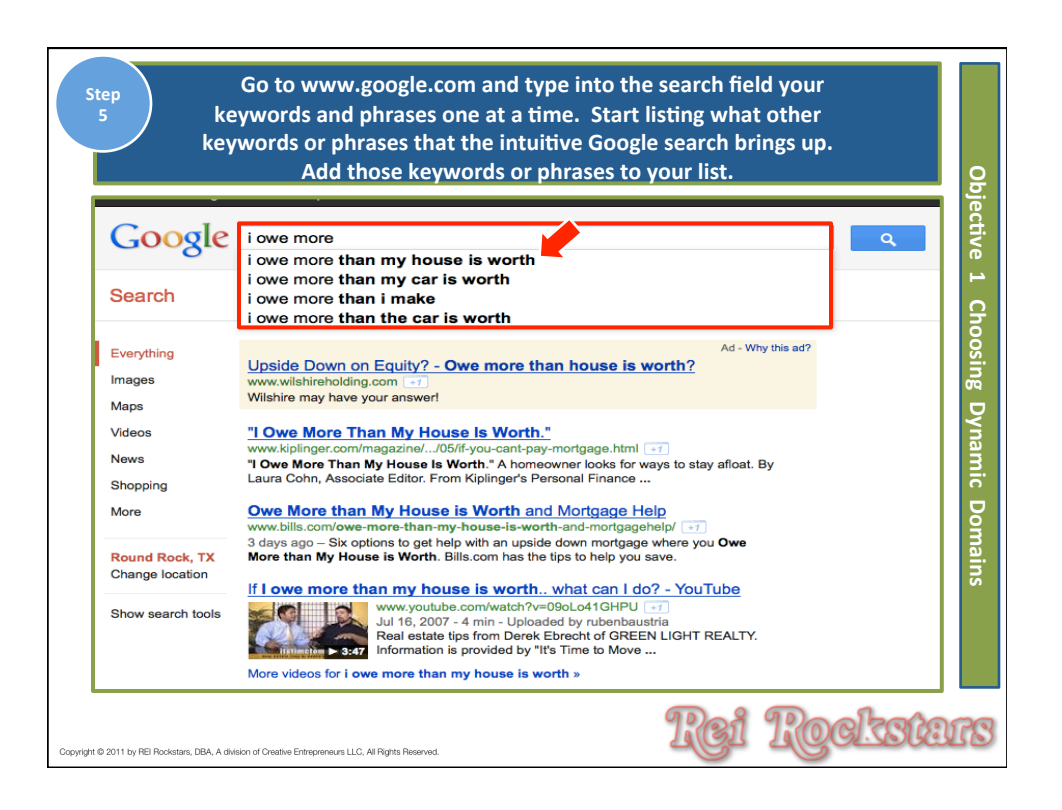

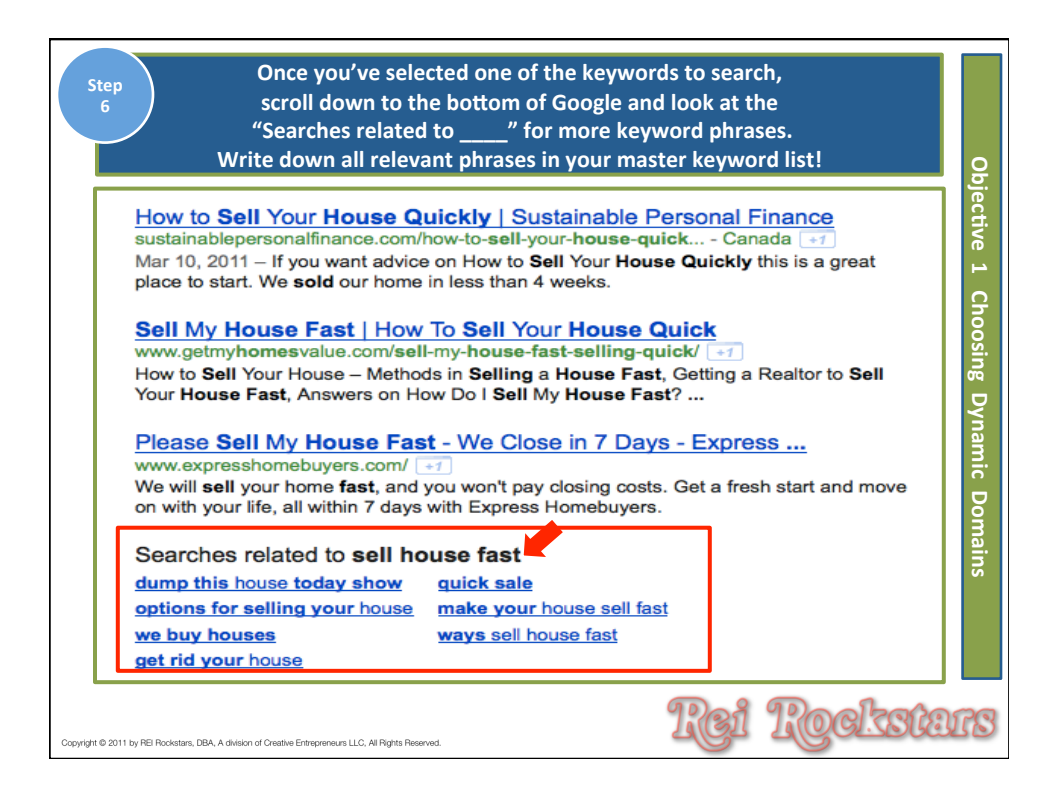

| ep Go to h                                                                                                    | ttps://adwo<br>Type in you                 | ords.google.co<br>ur keywords a<br>Enter Captch<br>click "S | om/select/keywor<br>nd phrases one at<br>a phrase, and<br>Search". | dToolExter<br>a time. | rnal.                            |
|----------------------------------------------------------------------------------------------------|--------------------------------------------|-------------------------------------------------------------|--------------------------------------------------------------------|-----------------------|----------------------------------|
| Google <sup>-</sup> AdWords                                                                                                    | English                                    | h (United States)                                           | US Dollar (USD \$)                                                 | •                     | Report an issue   Help   Sign in |
| Home Tools -                                                                                                    |                                            |                                                             |                                                                    |                       |                                  |
|                                                                                                    |                                            |                                                             |                                                                    |                       | Product survey                   |
| Tools<br>Keyword Tool                                                                                                    | Find keywords<br>Based on one or more of t | the following:                                              |                                                                    |                       |                                  |
| Traffic Estimator                                                                                                    | Word or phrase                             | One per line                                                |                                                                    |                       |                                  |
| ▼ Include terms (0) 🧿                                                                                                    | Website                                    | www.google.com/nage.html                                    |                                                                    |                       | -                                |
| + Exclude terms (0)                                                                                                    | Category                                   | Apparel                                                     |                                                                    |                       |                                  |
| + Exclude terms (0) ()                                                                                                    | Only show ideas close                      | ely related to my search terms ②                            |                                                                    |                       |                                  |
| ▼ Match Types ⑦                                                                                                    | Advanced Options an                        | Sers Locations: United States                               | Languages: English x Devices: Desktop                              | as and laptops        |                                  |
| Broad                                                                                                    | Search                                     |                                                             |                                                                    |                       |                                  |
| Phrase"                                                                                                    |                                            | -                                                           |                                                                    |                       | About this data (?)              |
|                                                                                                    | Download 💌 View as te:                     | xt 💌 More like these 💌                                      |                                                                    | Sorte                 | d by Relevance 👻 Columns 👻       |
| Help                                                                                                    | E Keyword ideas                            |                                                             |                                                                    |                       |                                  |
| updated Keyword Tool offer?                                                                                                    | Keyword                                    | Competition                                                 | Global Monthly Searches                                            | 0                     | Local Monthly Searches (?)       |
| How do I use the Keyword Tool<br>to get keyword ideas?<br>How do I get additional keyword<br>ideas using categories or related |                                            | Specify a w                                                 | ebsite, word or phrase, or category to g                           | et started.           |                                  |
|                                                                                                    |                                            |                                                             | 90                                                                 | િત ૧૦                 | )<br>ଜନ୍ମାନବନ୍ତୁ                 |

| Step<br>8 | nd keywords                                                                                                    | Make notes next t<br>competition                     | to each key<br>and mont | wc<br>hly | ord or phrase about<br>search numbers. | the                        | Cajca |
|-----------|----------------------------------------------------------------------------------------------------|------------------------------------------------------|-------------------------|-----------|----------------------------------------|----------------------------|-------|
| Bas       | ed on one or more of<br>Word or phrase                                                                                                    | save your home                                       |                         |           |                                        |                            |       |
|           |                                                                                                    |                                                      |                         |           |                                        |                            |       |
|           | Website                                                                                                    | www.google.com/page.html                             |                         |           |                                        |                            |       |
|           | Category                                                                                                    | Apparel                                              |                         |           |                                        |                            |       |
|           | Only show ideas clos                                                                                                    | sely related to my search terms ②                    |                         |           |                                        |                            |       |
|           | Advanced Options ar                                                                                                    | Locations: United States                             | Changuages: Eng         | glish 🤉   | Cevices: Desktops and laptops          |                            |       |
|           | Search                                                                                                    |                                                      |                         |           |                                        |                            |       |
| Si        | gn in with your AdV                                                                                                    | Vords login information to see the                   | e full set of ideas fo  | or this   | search.                                | About this data ②          | 9     |
| Dov       | vnload 👻 View as te                                                                                                    | ext - More like these -                              |                         |           | Sorte                                  | d by Relevance + Columns + |       |
| . 5       | earch terms (1)                                                                                                    |                                                      |                         |           |                                        |                            |       |
|           | Keyword                                                                                                    | Competition                                          | GI                      | obal I    | Monthly Searches 📀                     | Local Monthly Searches ②   |       |
|           | 😤 save your hom                                                                                                    | e Low                                                |                         |           | 18,100                                 | 14,800                     |       |
|           |                                                                                                    |                                                      |                         |           | Go to page: 1 Show rows: 5             | 0 • 14 4 1 - 1 of 1 • • •  |       |
| Вĸ        | eyword ideas (10                                                                                                    | 0)                                                   | N                       |           |                                        |                            |       |
|           | Keyword                                                                                                    |                                                      | Competition             | $\leq$    | Global Monthly Searches                | Local Monthly Searches     |       |
|           | how to save yo                                                                                                    | ur home from foreclosure                             | High                    |           | 720                                    | 590                        |       |
|           | how to save yo                                                                                                    | ur home                                              | Low                     | _         | 18,100                                 | 14,800                     |       |
|           | save your hom                                                                                                    | e from foreclosure                                   | High                    | _         | 720                                    | 590                        |       |
|           | saving your hon                                                                                                    | ne from foreclosure                                  | High                    | _         | 11 000                                 | 91                         |       |
|           | >>> save my nome                                                                                                    | ir house from foreclosure                            | High                    |           | 14,800                                 | 9,900                      |       |
|           | save my home                                                                                                    |                                                      | Low                     | _         | 720                                    | 720                        |       |
|           | saving your hom                                                                                                    | ~~<br>ne                                             | Medium                  |           | 2.400                                  | 1.600                      |       |
|           | (m) the second second s |                                                      |                         |           | 2,400                                  | 1,000                      |       |
| ht © 2011 | by REI Rockstars, DBA, A divi                                                                                                    | sion of Creative Entrepreneurs LLC, All Rights Reser | ved.                    |           | Rei                                    | Rockste                    | I     |

|   |                                                                                                    |             |                                | ·                             |                      |             |                 |                        |
|---|----------------------------------------------------------------------------------------------------|-------------|--------------------------------|-------------------------------|----------------------|-------------|-----------------|------------------------|
|   | Keyword                                                                                                    | Competition | Global Monthly<br>Searches (?) | Local Monthly<br>Searches (2) | Approximate<br>CPC ② | Ad<br>Share | Search<br>Share | Local Search<br>Trends |
| _ | your home                                                                                                    |             | .,===                          |                               |                      |             |                 |                        |
|   | ्रे obama save your home                                                                                                    | High        | 110                            | 110                           | \$3.05               | -           | -               |                        |
|   | $\stackrel{\wedge}{\searrow}$ saving your house from foreclosure                                                                                                    | High        | 91                             | 91                            | \$4.46               | -           |                 |                        |
|   | ☆ make your home affordable                                                                                                    | Medium      | 880                            | 720                           | \$1.75               | -           | -               |                        |
|   | ☆ hud                                                                                                    | Low         | 3,350,000                      | 1,500,000                     | \$0.85               | -           | -               |                        |
|   | ☆ foreclosure help                                                                                                    | High        | 33,100                         | 27,100                        | \$7.08               | -           | -               | alle-see               |
|   | 🔅 save homes                                                                                                    | Low         | 27,100                         | 14,800                        | \$3.25               | -           | -               |                        |
|   | ☆ home saving                                                                                                    | Low         | 165,000                        | 74,000                        | \$3.65               | -           | -               |                        |
|   | 🚖 save house                                                                                                    | Low         | 368,000                        | 90,500                        | \$3.95               | -           |                 |                        |
|   | $ m \rain contract contract co$ | Medium      | 6,600                          | 5,400                         | \$6.52               | -           | -               | -Illington -           |
|   | ☆ save my home law group                                                                                                    | High        | 58                             | 58                            | \$5.09               | -           | -               | _net_lites             |
|   | 🔅 help for homeowners                                                                                                    | High        | 14,800                         | 12,100                        | \$3.69               | -           | -               |                        |
|   | $\stackrel{\wedge}{\searrow}$ stop foreclosure on your home                                                                                                    | High        | 260                            | 210                           | \$6.07               | -           | -               | atiliana.ta            |

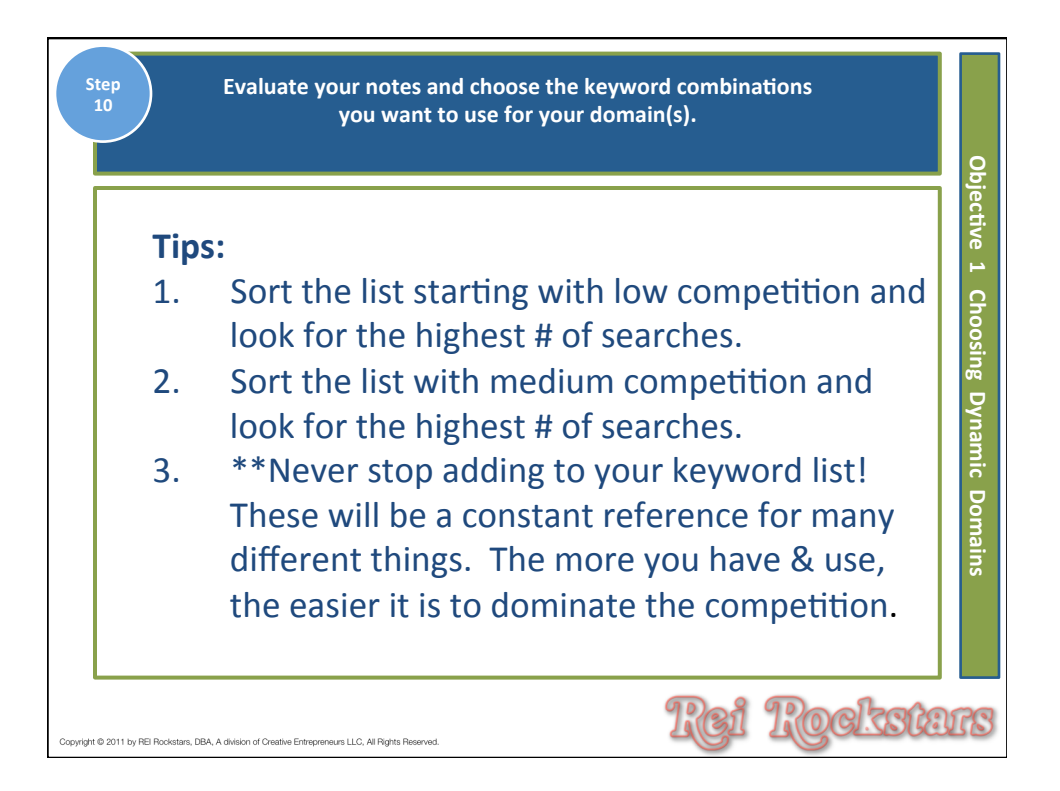

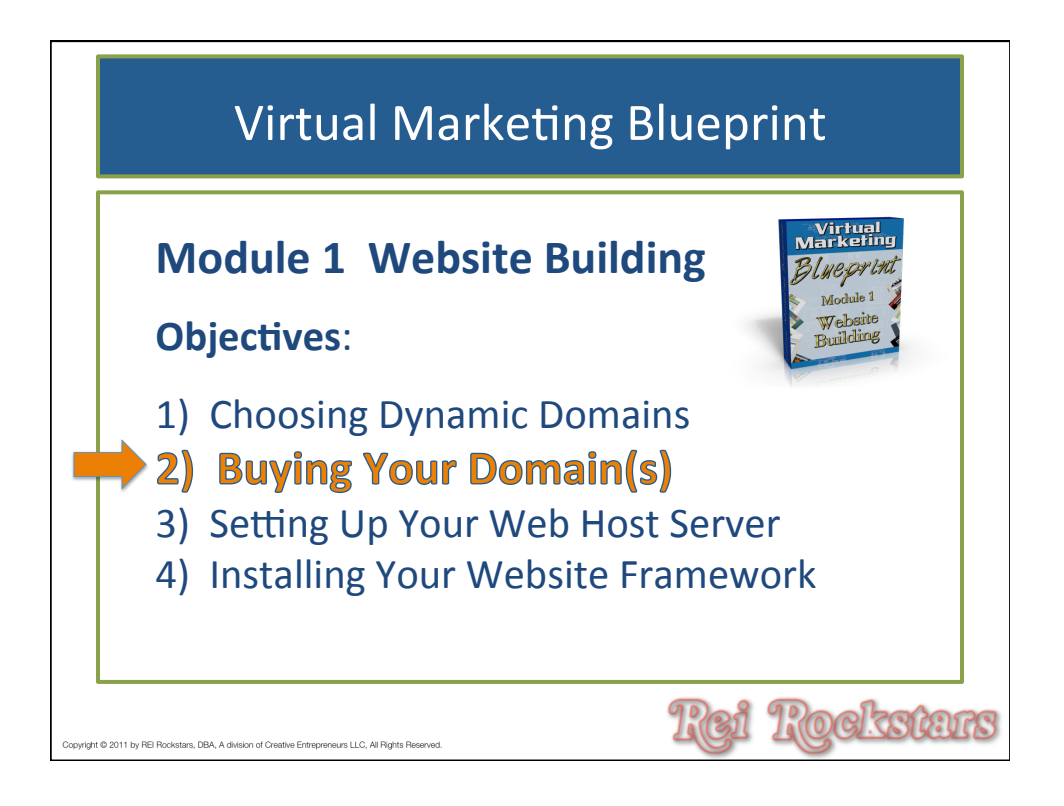

| This link is in the reso                                                                                               | "Visit Our Friends".             | of every page under                                     |
|----------------------------------------------------------------------------------------------------|----------------------------------|---------------------------------------------------------|
| LOOKING FOR SOMETHING?                                                                                                 | VISIT OUR FRIENDS!               | LOGIN STATUS                                            |
| Use the form below to search the site:                                                                                 | A few highly recommended friends | You are not currently logged in.                        |
| Search<br>Still not finding what you're looking for? Drop a comment on a post or contact us so we can take care of it! | Get Domains Here<br>Web Hosting  | Username:<br>admin<br>Password:<br>Remember Me<br>LOGIN |
|                                                                                                    |                                  | » Register<br>» Lost your Password?                     |

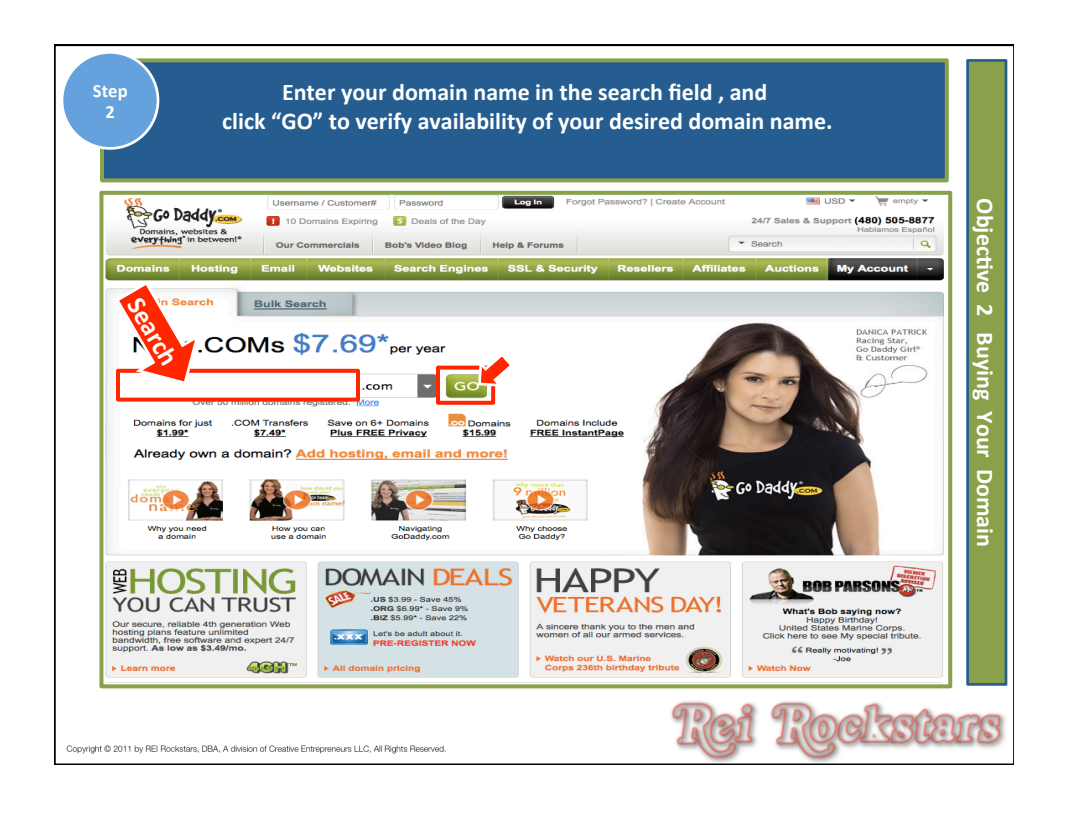

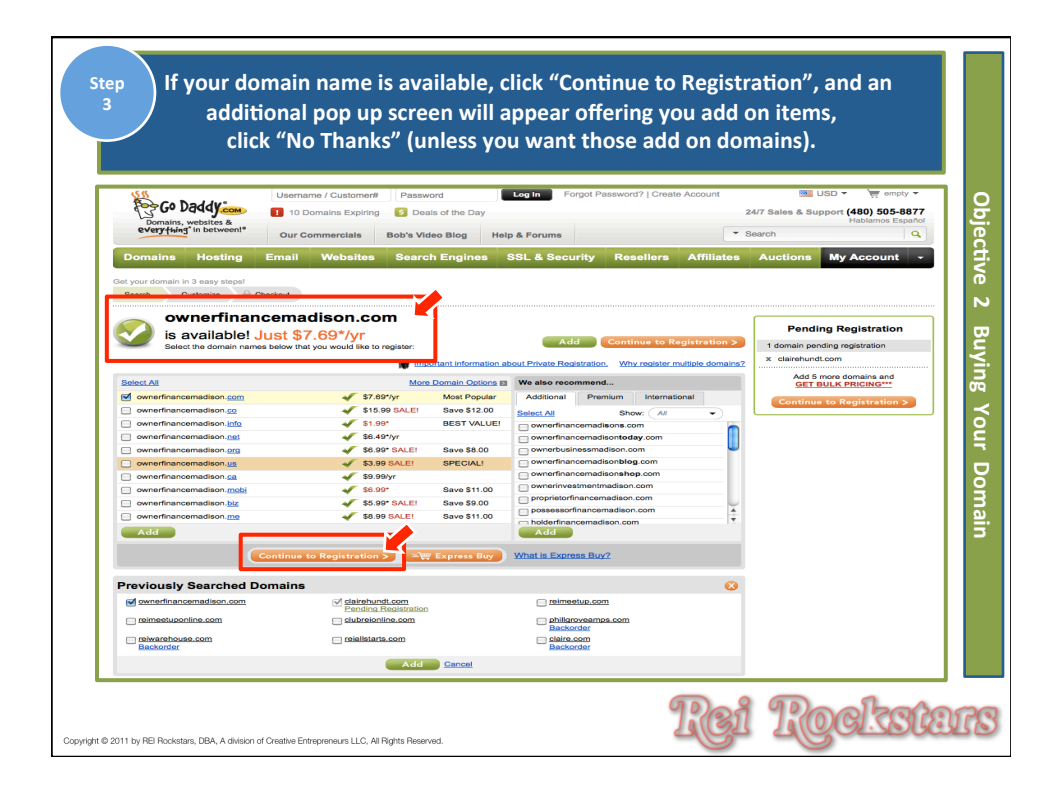

| tep<br>4 Start the<br>company                                                                                                    | registrat<br>name, a<br>c      | tion process b<br>ddress*, city*<br>lick "Next".(                                                                                                    | y entering y<br>, state*, zip<br>* required in                                                                                                    | our first<br>*, phone<br>nformatio | and last n<br>* and fax i<br>on) | ame*, em<br>number, a                     | ail,<br>Ind             |
|----------------------------------------------------------------------------------------------------|--------------------------------|----------------------------------------------------------------------------------------------------|----------------------------------------------------------------------------------------------------|------------------------------------|----------------------------------|-------------------------------------------|-------------------------|
| Bomains, websites &                                                                                                    | Username / Cus<br>10 Domains E | tomer# Password<br>Expiring S Deals of the Da                                                                                                    | Log In Forgot F                                                                                                    | Password?   Create                 | Account 24/7 Sal                 | ■ USD ▼ )<br>es & Support (480)<br>Hablan | 505-8877<br>hos Español |
| everything in between!"                                                                                                    | Our Commerci                   | als Bob's Video Blog                                                                                                    | Help & Forums                                                                                                    |                                    | - Search                         | _                                         | 9                       |
| Domains Hosting                                                                                                    | Email Web                      | sites Search Engine                                                                                                    | s SSL & Security                                                                                                    | Resellers                          | Affiliates Auc                   | My Acco                                   | ount 👻                  |
| Get your domain in 3 easy steps!<br>Search Customize & Che                                                                                                    | rokout                         | Add a c                                                                                                    | formain to this order:                                                                                                    |                                    |                                  | .com                                      | • GO!                   |
| Alrady a customer? Leg In.<br>Two les domental identification<br>(Customer 2) and the customer and the customer<br>(2) and the customer and the customer and the cust |                                | Create your domain regis First Some*  First Some*  Provide Some*  Provide Some*  Provide Some*  Provide Some*  Some*  State or Torritory*  Prove*  This Information will be used to 1 | stration information<br>at Jama<br>matters about event accepted<br>arity that the Company Name<br>reserved<br>and the Company Name<br>arity that the Company Name<br>arity that the Company Name<br>arity the Company Name<br>arity the Company Na | *                                  | a legal                          | meins perding registrat<br>antenundt.com  | en                      |
| © 2011 by REI Rockstars, DBA, A division of                                                                                                    | Creative Entrepreneur          | s LLC, All Rights Reserved.                                                                                                    |                                                                                                    | 6                                  | Rei I                            | Rocl                                      | <b>KSLDI</b>            |

| Step<br>5 Select th                                                                                                    | ne length of tii                                                               | me you woul<br>click                                                                                                    | d like to reg<br>"Next".          | ister your do                                                                            | omain name,                                                                            | and                                       |
|----------------------------------------------------------------------------------------------------|--------------------------------------------------------------------------------|----------------------------------------------------------------------------------------------------|-----------------------------------|------------------------------------------------------------------------------------------|----------------------------------------------------------------------------------------|-------------------------------------------|
| Domains Hosting                                                                                                    | Usemame / Customer#  1 10 Domains Expiring Our Commercials Email Websites      | Password<br>S Deals of the Day<br>bob's Video Blog Help<br>Search Engines S                                                             | & Forums SL & Security Re         | d?   Create Account<br>2:<br>sellers Affiliates                                          | USD - Habiano<br>Ar7 Sales & Support (480) 51<br>Habiano<br>sarch<br>Auctions My Accou | empty *<br>05-8877<br>ss Español<br>unt * |
| Get your domain in 3 easy steps!<br>Search Customize at                                                                     | Checkout<br>on Information                                                     | Add a domain to                                                                                                    | this order:                       | * Required Information                                                                   | .com                                                                                   | ₹ GO!<br>ary 2<br>Buyi                    |
| E 2. Your Domain Setting<br>Your Domain Names (2)<br>clairehundt.com<br>ownerfrancematison.com<br>View and Edit All Domains | Benickstion Length                                                             | Registration Cont<br>Dani Robison<br>3720 Gattis Schoo<br>Round Rock, Texa<br>United States<br>512-547-0967<br>dan@fdr-investors<br>Edi | act Certifier<br>578664 Ou<br>com | I Domain ()<br>tifled<br>It \$4.984yr \$3.99/yr<br>pertified<br>options can be selected. | 2 domains pending registratio<br>X clairehundt.com<br>X ownerfinancemadison.com        | ng Your Do                                |
| Hosting these domains elsewhere?<br>Includes FREE Auto-Renew Protect<br>† <u>Click here for product disclaimers</u>         | Set nameservers (1)<br>tion. Click here to change to Man<br>and legal policies | uai renewal (†)<br>Next >                                                                                                    |                                   |                                                                                          |                                                                                        | omain                                     |
| 3. Your Privacy and Do     4. Activate Your Domain     Legal: <u>Pricing   Domain Dispute Polity</u>                        | omain Protection<br>In<br>Icy   Registration Agreement   Ren                   | ewal Policy   Transfer Dispute.                                                                                                    | Policy   Registrant Rights & R    | esponaibilities                                                                          |                                                                                        |                                           |
| Copyright @ 2011 by REI Rockstars, DBA, A division                                                                          | n of Creative Entrepreneurs LLC, All R                                         | ights Reserved.                                                                                                    |                                   | Rei                                                                                      | Reck                                                                                   | Stars                                     |

| ep So                                                                                                    | elect a registi<br>clicl                                 | ration packa<br>k "Next".                         | age, and                |                                                                                        |
|----------------------------------------------------------------------------------------------------|----------------------------------------------------------|---------------------------------------------------|-------------------------|----------------------------------------------------------------------------------------|
| Conairs, websites &<br>everything in between!<br>Username / Customer<br>10 Domains Expirit<br>Our Commercials                                                                                                    | # Password<br>g S Deals of the Day<br>Bob's Video Blog H | Log In Forgot Pas                                 | sword?   Create Account | USD V rempty v<br>24/7 Sales & Support (480) 505-88777<br>Habiamos Español<br>Search Q |
| Domains Hosting Email Websites                                                                                                    | Add a doma                                               | SSL & Security                                    | Resellers Affiliates    | Auctions My Account -                                                                  |
| S. Your Privacy and Domain Protection     Scop your information private     Select a registration type                                                                                                    | Standard<br>Registration<br>Included                     | Privacy with<br>Business Registration<br>511.99yr | BEST VALUE!             | X clairehundt.com                                                                      |
| Personal information is unprotected in<br>Public WHOIS database<br>Private Registration:                                                                                                    | In Cart                                                  | Select                                            | Select                  |                                                                                        |
| Helps protect yourself from spam, scams, prying eyes and mo<br>by shielding your personal information from public view.<br>Business Registration<br>Provides vital details of your business to millions of daily WHO<br>searchore. | o<br>IS                                                  | *                                                 | 4                       |                                                                                        |
| Expiration Protection Go Daddy EXCLUSIVE!<br>Protects your domain against loss due to credit card expiration<br>or failure, outdated contact information and more.                                                                 |                                                          |                                                   | *                       |                                                                                        |
| Deadbolt Transfer Protection<br>Protects your domain against any accidental or malicious<br>transfer.<br>Note: You will set up your Whols Advertising Listing information to                                                       | y pygnig into nyri 🏹 ittaljor                            | purchase.                                         | *                       |                                                                                        |
|                                                                                                    | Next >                                                   |                                                   | ୩୭୦୫                    | Poologie                                                                               |

| Step<br>7<br>You will be provided with several purchasable options for your domain,<br>so select the options you would like to purchase, and<br>click "Next".                                                                                                    |            |
|----------------------------------------------------------------------------------------------------|------------|
| 3. Your Privacy and Domain Protection                                                                                                    | <b>1 2</b> |
| = 4. Activate Your Domain                                                                                                    | L S        |
| Add Hosting<br>Status: & Inactive Choose from the options below                                                                                                    | ctive      |
| Choose Hosting Plan:                                                                                                    | Ν          |
| Web Hesting Economy 10 GB space, unlimited bandwidth^ Datalia     St 64 (uno \$4.49 uno \$4.49 uno \$4.4 |            |
| Web Hosting Delixe 150 GB space, unlimited bandwidth^A Details     \$9.99 /mo \$5.39 / mo SALE                                                                                                    | βuγi       |
| More Options:                                                                                                    | Ē          |
| SSL Cortificate Guarantee protection of your customers' information with up to 256-bit encryption. Details<br>559 90 Jun                                                                                                    | UQ         |
| Using your exclusive online storage, backup or access any file from any browser, anywhere with Online File Folder®. Datable \$29.88/yr                                                                                                    | Your       |
| Add                                                                                                    |            |
| Add Email<br>youtRelation to choose from the options below                                                                                                    | В          |
| How many email addresses do you want?                                                                                                    | ai-        |
| S2 49 ( no.                                                                                                    |            |
| 10 email addresses & unlimited storage** <u>Datails</u> \$2,99 / mo                                                                                                    |            |
| The Complete Email Package1: 10 email addresses & unlimited storage**, Online Calendar, 10GB online storage for mobile files, back up & more <u>Details</u> \$4.99 / mo SAVE 34%                                                                                                    |            |
|                                                                                                    |            |
|                                                                                                    |            |
|                                                                                                    |            |
| Copyright © 2011 by RE Rockstars, DBA, A division of Orestive Entrepreneus LLC, Al Rights Reserved.                                                                                                    | BIB        |

| Review your shopping<br>8 click "Continu                                                                                               | g cart for accur<br>e to Checkout'                                                                       | racy, and<br>".                                                   |                                                                                   |                                                              |    |
|----------------------------------------------------------------------------------------------------|----------------------------------------------------------------------------------------------------|-------------------------------------------------------------------|-----------------------------------------------------------------------------------|--------------------------------------------------------------|----|
| Cant Login Peyment Confirmation<br>Customer: New Account<br>If you want to login, <u>click here</u><br>Review Your Shopping Cart:      | Add a domain to my order.<br>The customer information on thi<br>listed in the public <u>WHOIS</u> direct | s order will be used as the re<br>tory. This information can be ( | gistrant/contact information<br>changed in your account af                        | GO!<br>and will be<br>ter checkout.                          |    |
| Product                                                                                                    | Rate/Discount Price                                                                                      | Total                                                             | 📜 🕅 Order S                                                                       | ummarv                                                       |    |
| SELLHOUSENOWAUSTIN.COM Quantity: 1 domain<br>COM Domain Name Registration - 1 Year (recurring)*<br>Six: 101-1                          | \$11.99                                                                                                  | \$12.17*<br>(includes ICANN fee)                                  | Cart Subtotal                                                                     | \$12.17                                                      |    |
| Domain Details Term: Year C Upgrade to 5-yr registration Why? Registration Type: O Public O Private 56.99/vrf SAVE 53.001 Why Private? | Add these matching do                                                                                    | omains <u>Why?</u><br>USTIN.NET <mark>SALE</mark> I               | Order Total                                                                       | \$12.17                                                      |    |
|                                                                                                    | SELLHOUSENOWA<br>\$6.99*                                                                                 | USTIN.ORG <mark>SALEI</mark><br>USENOWAUSTIN.INFO                 | Round up for Ch<br>Round your order<br>and we'll match it,<br>the charity you sel | arity.<br>up by 83 cents<br>giving \$1.66 to<br>ect! Details |    |
| <u>Delete</u><br>© <u>Top</u>                                                                                                    |                                                                                                    | Empty Cart                                                        | Continue to                                                                       | Checkout                                                     |    |
|                                                                                                    |                                                                                                    | Rei                                                               | Roci                                                                              | kste                                                         | 31 |

| / firs | t and last name, address, city, state,                                                   | zip code, country, and work phone.                                                                                                    |
|--------|------------------------------------------------------------------------------------------|----------------------------------------------------------------------------------------------------|
|        |                                                                                          |                                                                                                    |
| Cart   | Login Aryment Confirmation                                                               |                                                                                                    |
|        | Customer Number or Log In Name: Password:                                                |                                                                                                    |
|        |                                                                                          | Log In                                                                                                    |
|        | Or Create a New Account (1)                                                              |                                                                                                    |
|        | Or, Create a New Account ()                                                              | * Required Information                                                                                                    |
|        | 1. Account Information                                                                   | 2. Log In Information (1)                                                                                                    |
|        | Account Type:  Business Personal Both Beceive a monthly summary of my account:  Yes O No | Log In ID:*                                                                                                    |
|        | First Name:"                                                                             | Password:* Confirm Password:*                                                                                                    |
|        | <b></b>                                                                                  |                                                                                                    |
|        |                                                                                          | Call-In-PIN: (1)                                                                                                    |
|        | Address 0                                                                                | Email:" (i) Privacy Policy Confirm Email:"                                                                                                    |
|        | City:* State/Territory or Province:*                                                     |                                                                                                    |
|        | Zip Code:"                                                                               | 3. How did you hear about us?                                                                                                    |
|        |                                                                                          | TV - Superbowl     TV - Rugby     TV - Indy Race     TV - Other                                                                                                    |
|        | Organization:                                                                            | TV - Major League     O TV - Mixed Martial Arts     D Baseball     O TV - Mixed Martial Arts     TV - Soccer/Fumpeen                                                                                                    |
|        | Work Phone:"                                                                             | TV - NASCAR     Football     TV - Extreme Sports     TV - NFL                                                                                                    |
|        |                                                                                          | TV - College Football     O TV - Poker     Print Ad (magazine,         Social Media (Twitter,         Social Media (Twitter,         Social Media (Twi |
|        | Home Phone: Fax Number:                                                                  | Media/News Story (PR     Gerred by                                                                                                    |
|        | Gender: Birthday (mo/day):                                                               | o news, etc) someone/iFriend<br>↓ I am already a current O Other                                                                                                    |
|        | Currency Preference: (1)                                                                 | O Billboard                                                                                                    |
|        | United States Dollar \$                                                                  | Continue to Checkout                                                                                                    |
|        |                                                                                          |                                                                                                    |

| Step<br>10<br>Enter your required Log In Information<br>create and confirm your password, enter<br>enter and confirm your e | which includes a log in ID, and<br>a password hint and call in PIN,<br>email address. |
|----------------------------------------------------------------------------------------------------|---------------------------------------------------------------------------------------|
| Cart Login Proyment Continuation<br>Already a Customer? Log In.<br>Customer/Number or Log In Name: Password:                | ] Log In                                                                              |
| Or, Create a New Account ①                                                                                                  | * Required Information                                                                |
|                                                                                                    | C. Log in Information                                                                 |
| ght © 2011 by REI Rockstars, DBA, A division of Creative Entrepreneurs LLC, All Rights Reserved.                            | Rei Reckstan                                                                          |

| 4. Stay informed and SAVE BIG (i)                              |
|----------------------------------------------------------------|
| I want to receive emails about:                                |
| Non-promotional notices that deal with changes to your         |
| domain(s), account or other services 🔘 Yes 💿 No                |
| Offers from us related to your purchase O Yes 💿 No             |
|                                                                |
| May we also                                                    |
| Contact you via text measage of renewal patience product       |
| information or special offers on your mobile devices?          |
| (etandard charges apply) O Vec (No                             |
| (atalidald charges apply) C 165 C 160                          |
| Contact you via U.S. Mail with your service renewal notice and |
|                                                                |
|                                                                |

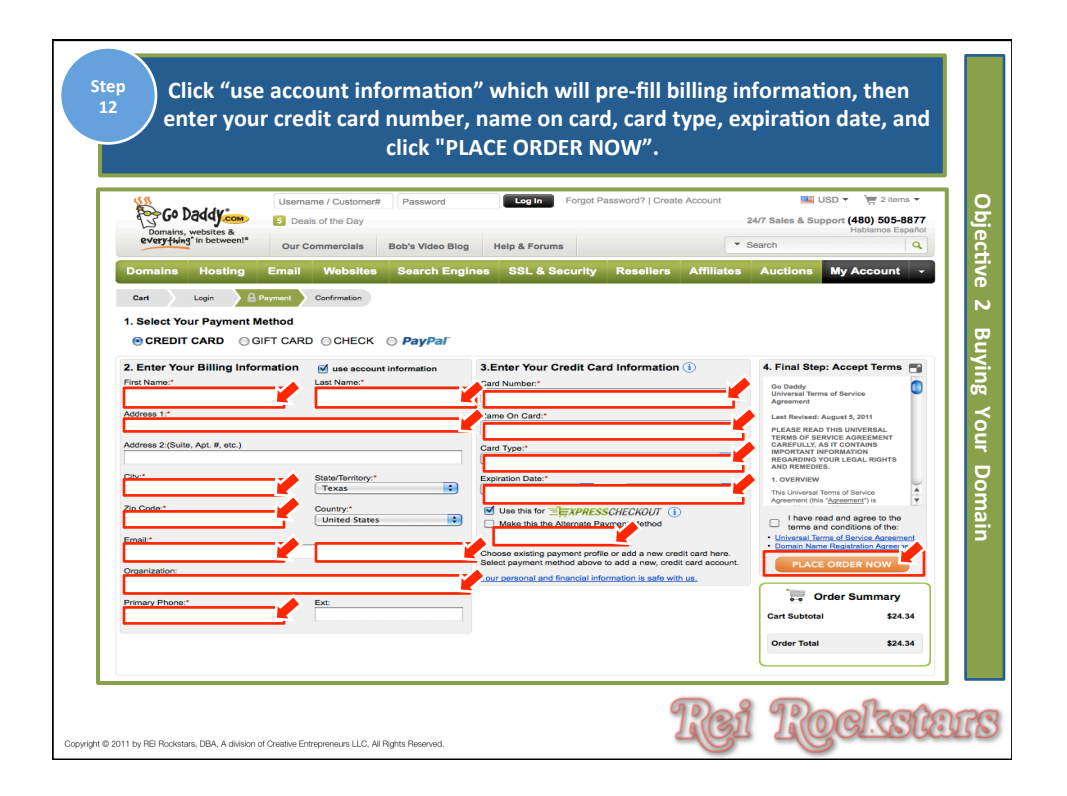

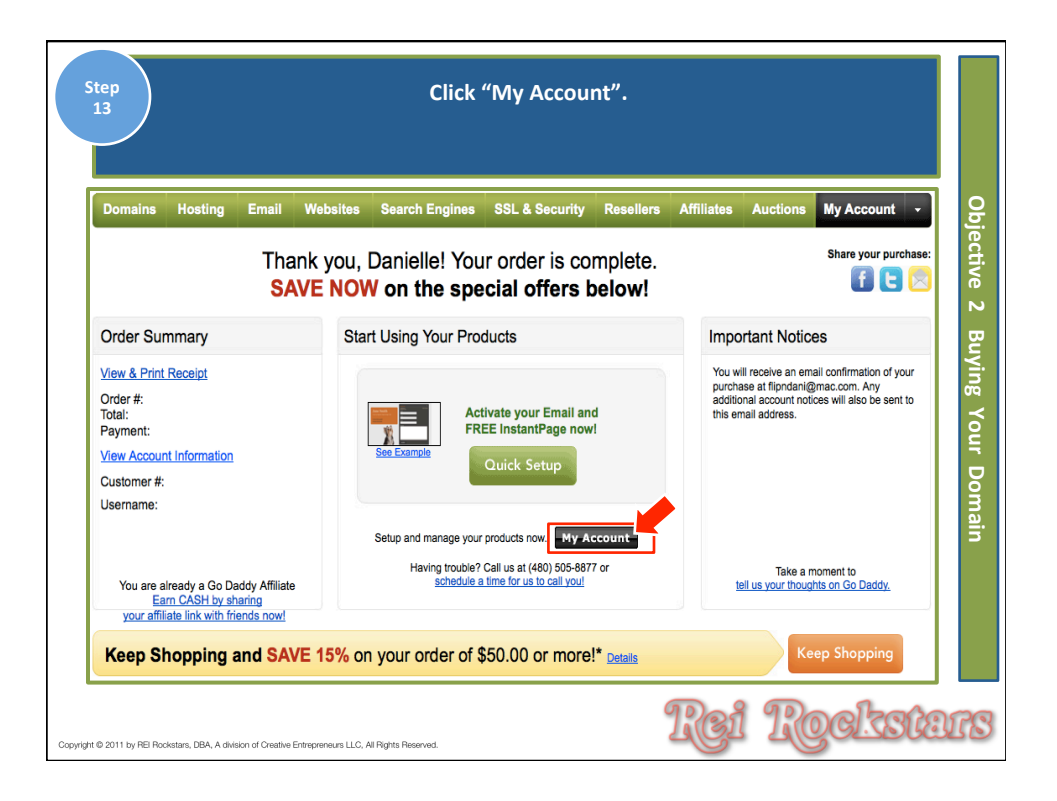

| Step<br>14                                                                                                    |                                  | Click                                                                 | "Please Log                        | ln".                       |                    |                                            |    |
|----------------------------------------------------------------------------------------------------|----------------------------------|-----------------------------------------------------------------------|------------------------------------|----------------------------|--------------------|--------------------------------------------|----|
| Domains H                                                                                                    | osting Email                     | Websites Search Engine<br>Password Retrieval                          | Account Settings                   | Resellers<br>My Products   | Affiliates Aucti   | ons My Account                             | •  |
| Manage Ren<br>MY PRODUCTS<br>Domains / Domain Ma<br>Free Products                                                                    | ew Upgrade                       | Welcome to Accourt<br>To view account details, <u>please log in</u> . | nt Manager!                        |                            | Account Alerts (1) | View All<br>er survey. <u>Get Started!</u> |    |
| MY ACCOUNT<br>MY RENEWALS &<br>MY SELLING LIST<br>Selling<br>Sold<br>Didn't Sell<br>Pending<br>MY BIDDING LIST<br>Watching           | UPGRADES                         | MY DOMAINS Domains Transfer                                           | Auctions My Bids<br>To view your d | omains, <u>please lo</u> g | Search Domains:    | View all in domain manager                 |    |
| Bidding<br>Multi-Bid<br>Won<br>Didn't Win<br>RECOMMENDED<br>Web Site Hosting<br>Web Site Tonight@<br>Email<br>Search Engine Visibili | PRODUCTS                         | MY PRODUCTS By Product Type                                           | To view your pi                    | roducts, <u>please loc</u> | in.                |                                            |    |
| © 2011 by REI Rockstars,                                                                                                    | . DBA, A division of Creative Ei | itrepreneurs LLC, All Rights Reserved.                                |                                    | 0                          | Rei 1              | locks                                      | îÐ |

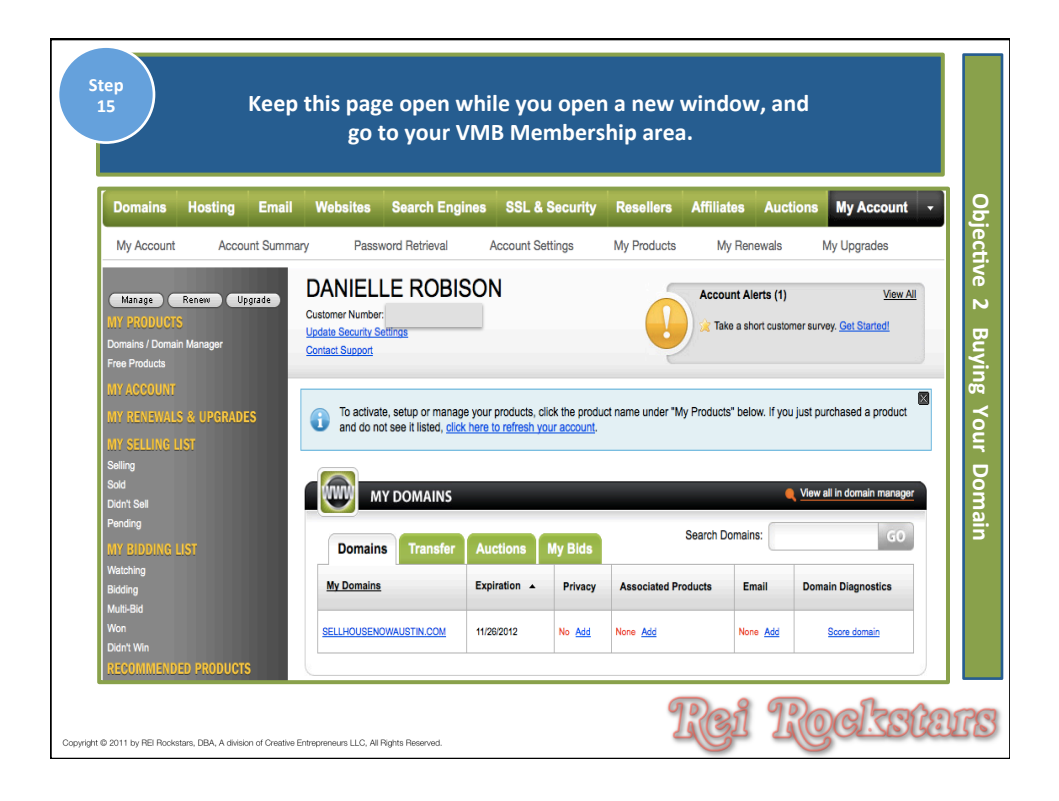

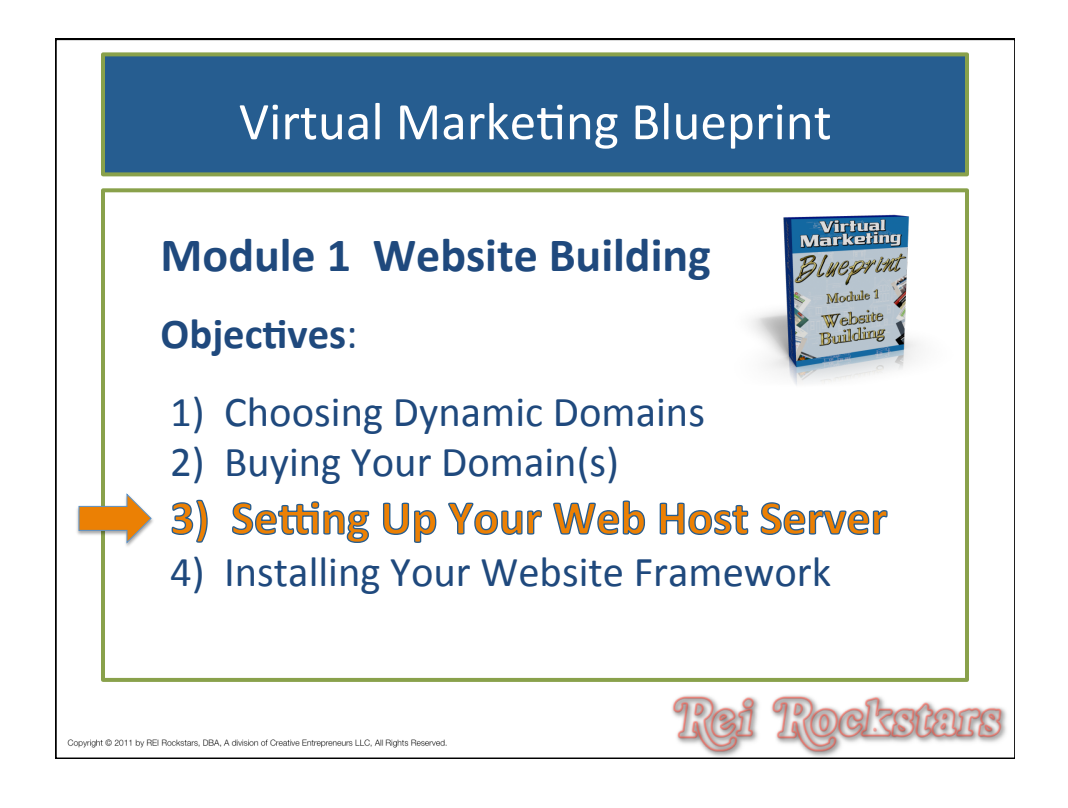

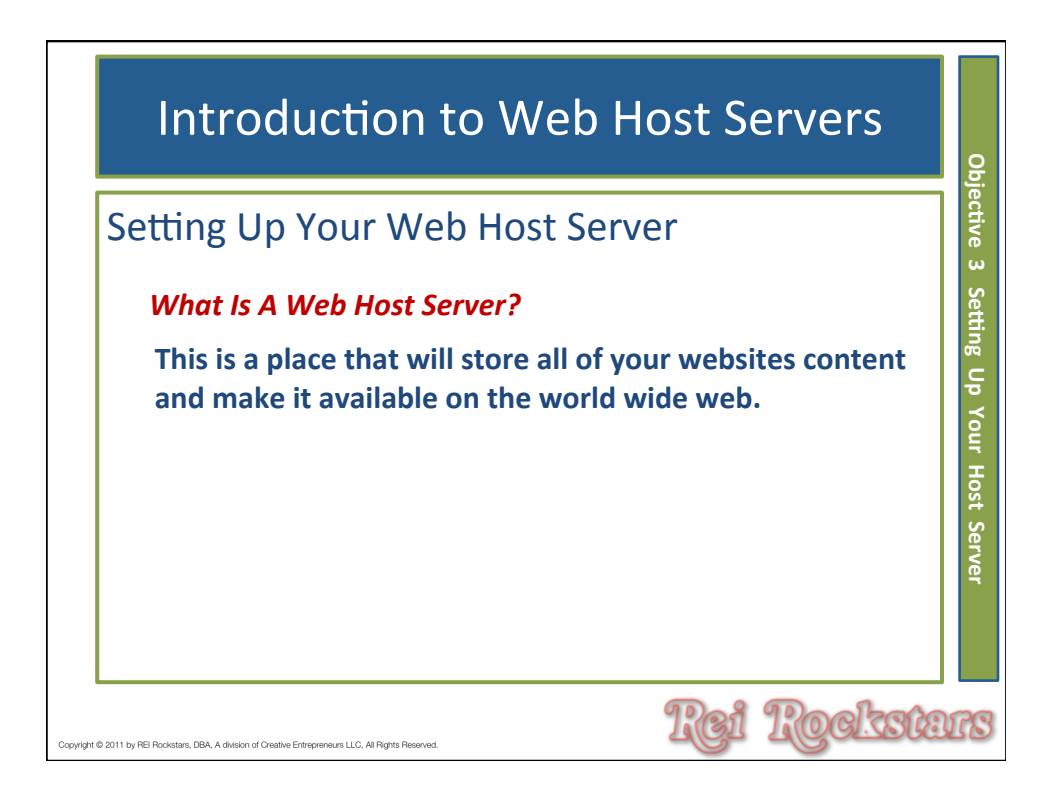

|                                                 | "Visit Our Friends".             |                                  |  |
|-------------------------------------------------|----------------------------------|----------------------------------|--|
| LOOKING FOR SOMETHING?                          | Visit Our Friends!               | LOGIN STATUS                     |  |
| Use the form below to search the site:          | A few highly recommended friends | You are not currently logged in. |  |
| Search D                                        | Get Domains Here                 | Username:                        |  |
|                                                 | Web Hosting                      | admin                            |  |
| Still not finding what you're looking for? Drop | a                                | Password:                        |  |
| comment on a post or contact us so we can tak   | e                                | •••••                            |  |
| care of it!                                     |                                  | 🗌 Remember Me                    |  |
|                                                 |                                  | LOGIN                            |  |
|                                                 |                                  | » Register                       |  |
|                                                 |                                  | » Lost your Password?            |  |

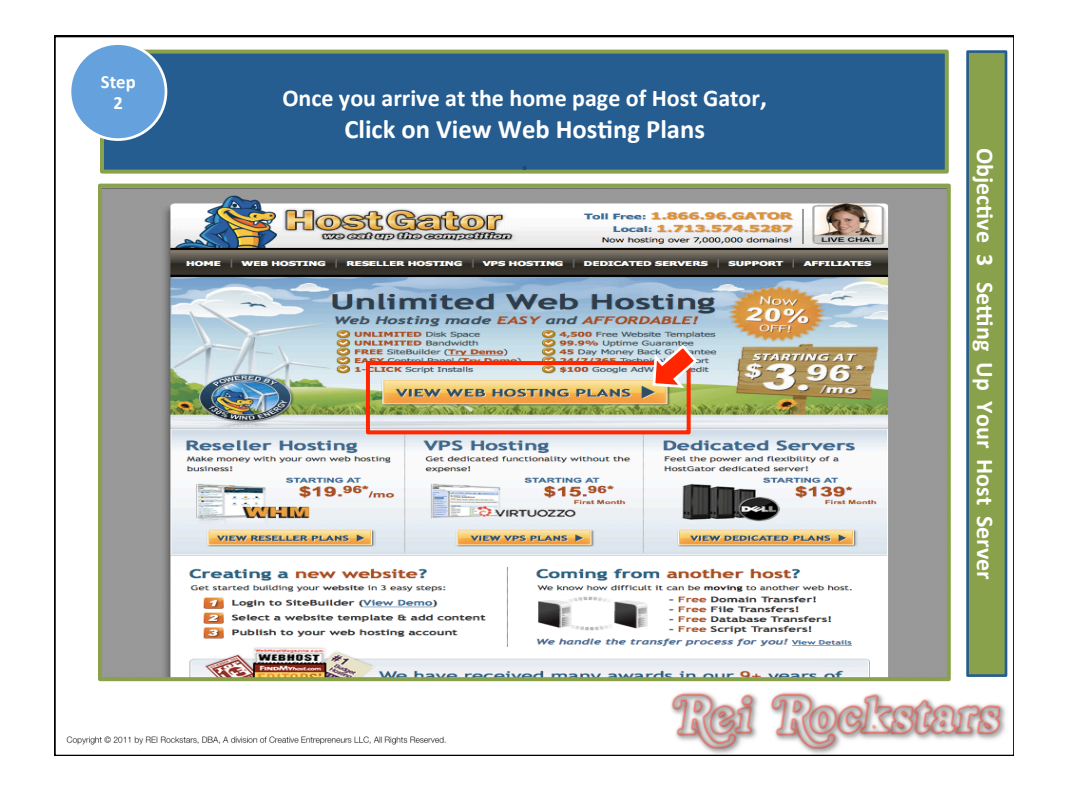

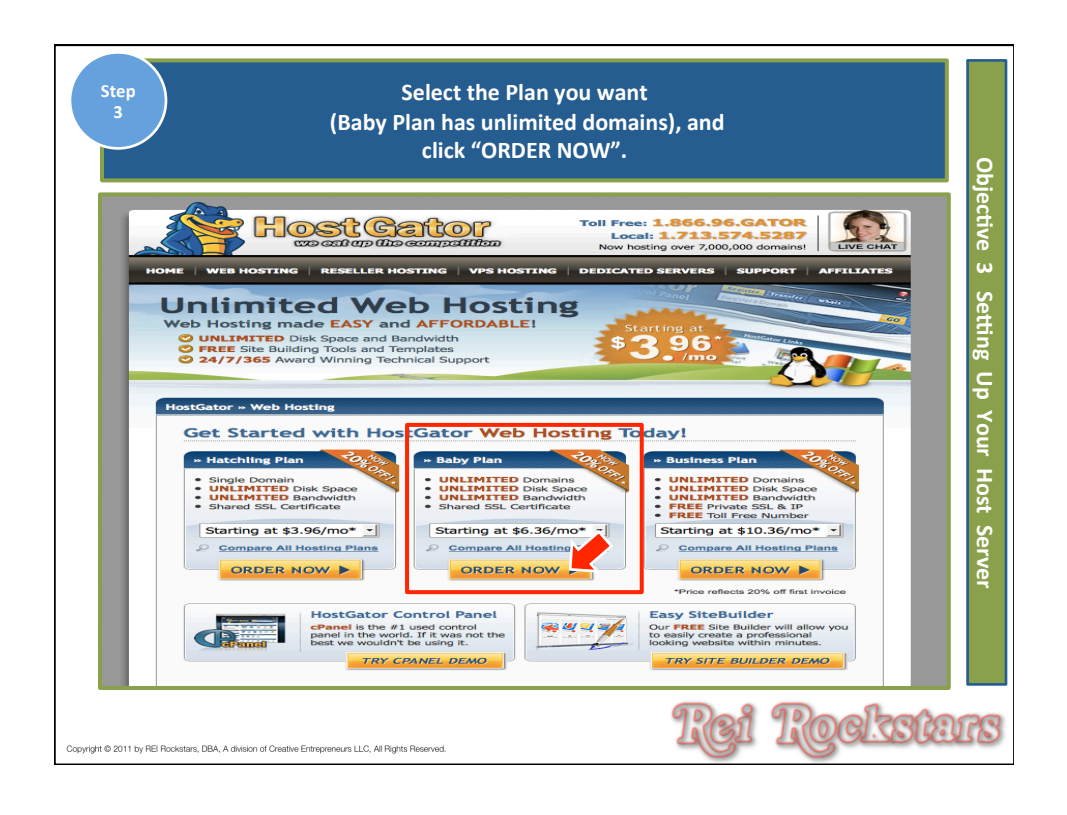

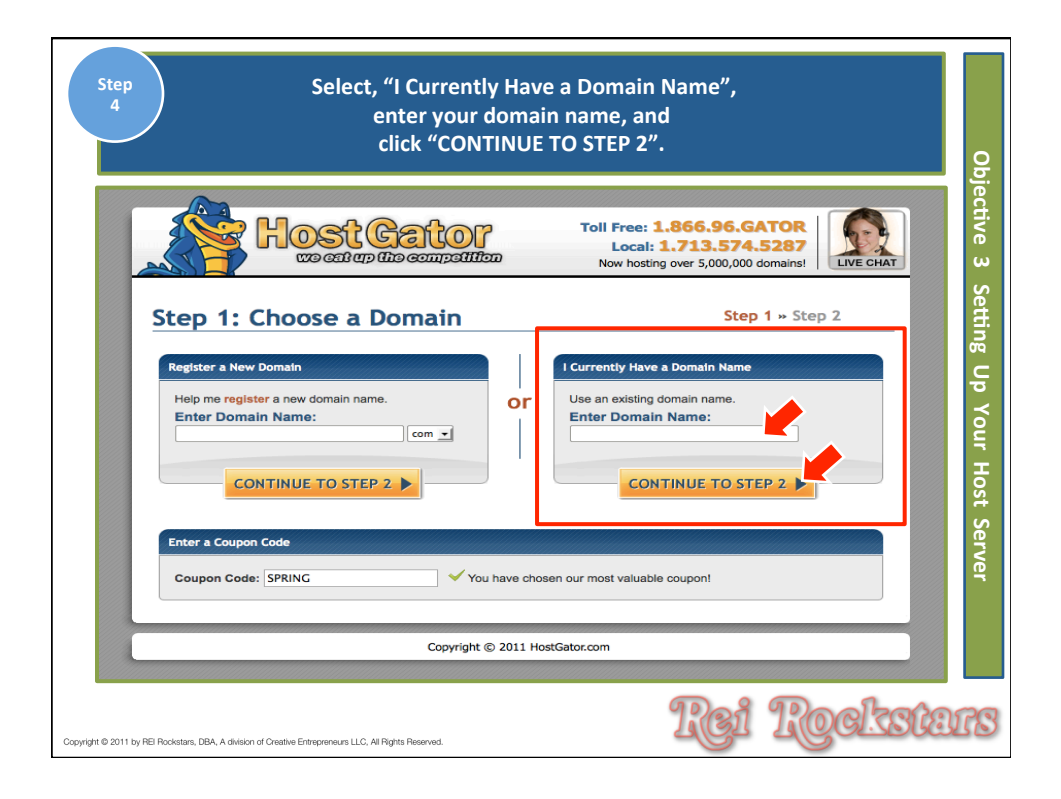

| Control of the state of the state of th | Select your Billin<br>create a username<br>enter your Billing an                                                                                                    | g Cycle Preference,<br>and security pin, and<br>d Payment Information.                                                                                                    |
|----------------------------------------------------------------------------------------------------|----------------------------------------------------------------------------------------------------|----------------------------------------------------------------------------------------------------|
|                                                                                                    |                                                                                                    | Toil Free: 1.866.95.GATOR       Use 11         Local: 1.713.574.5287       Use cHAr         Now hosting over 5.000,000 domains       Use cHAr         Step 1 + Step 2       Step 1 + Step 2         Billing Cycle       1         1.Month @ 7.16/mo 20.00 Percent OFFI                                                                                                    |
| Zip Code<br>Country United States                                                                                                    | Please enter your billing information   Please noter your billing information   Pirst Name   Last Name   Last Name   Last Name   Company   Home Phone   Cell Phone   Address 2   Address 2   City   State   Alabama   Zip Code   Country   United States | Payment Information<br>Credit Card PayPal<br>mane on Card<br>Credit Card Numbr<br>Credit Card Numbr<br>Credit Card Num |

| ease review the order details below:                         |                           |                               |
|--------------------------------------------------------------|---------------------------|-------------------------------|
| 24/7/365 Phone, Live Chat, Email S                           | upport                    | FREE!                         |
| Instant Account Activation                                   |                           | FREE!                         |
| Money Back Guarantee!                                        |                           | 45 Days                       |
| Hosting                                                      |                           | Baby                          |
| Package (1 Month Cycle)<br>Coupon Credit (SPRING   20.00 Per | cent OFF!)                | \$ 9.95<br>\$ 1.99            |
| Existing Domain (sellhousenowausti<br>Setup Price            | in.com)                   | \$ 0.00<br>\$ 0.00            |
| Texas Sales Tax (8.25%)                                      |                           | \$ 0.52<br>Total Due: \$ 8.48 |
| ✓ I have read and agree to the terr                          | ns and conditions of use. |                               |
|                                                              |                           |                               |
|                                                              | CREATE ACCOUNT            |                               |

| Step<br>7<br>Check your email for all of your account and log in details.                                                                                                    | Ob.                |
|----------------------------------------------------------------------------------------------------|--------------------|
| Toll Free: 1.866.96.GATOR<br>Local: 1.713.574.5287<br>Now hosting over 5,000,000 domains!                                                                                                  | ective 3 Setting U |
| Thank You Philip Robison,<br>An email will be sent shortly to danilynn@thereirockstars.com containing the required information for using your Hosting Account.<br>Your reference number is | p Your Host Server |
| Copyright © 2011 by RE Rockstare, DBA. A division of Creative Entrepreneurs LLC, Al Rights Reserved.                                                                                       | ens                |

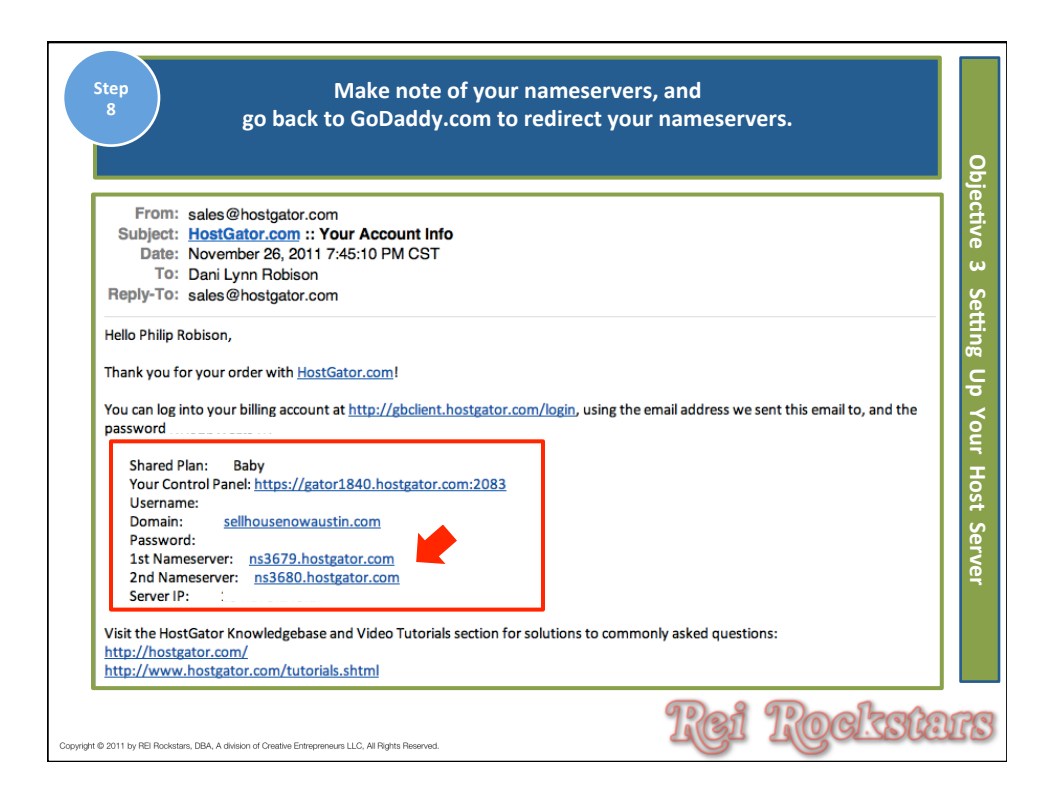

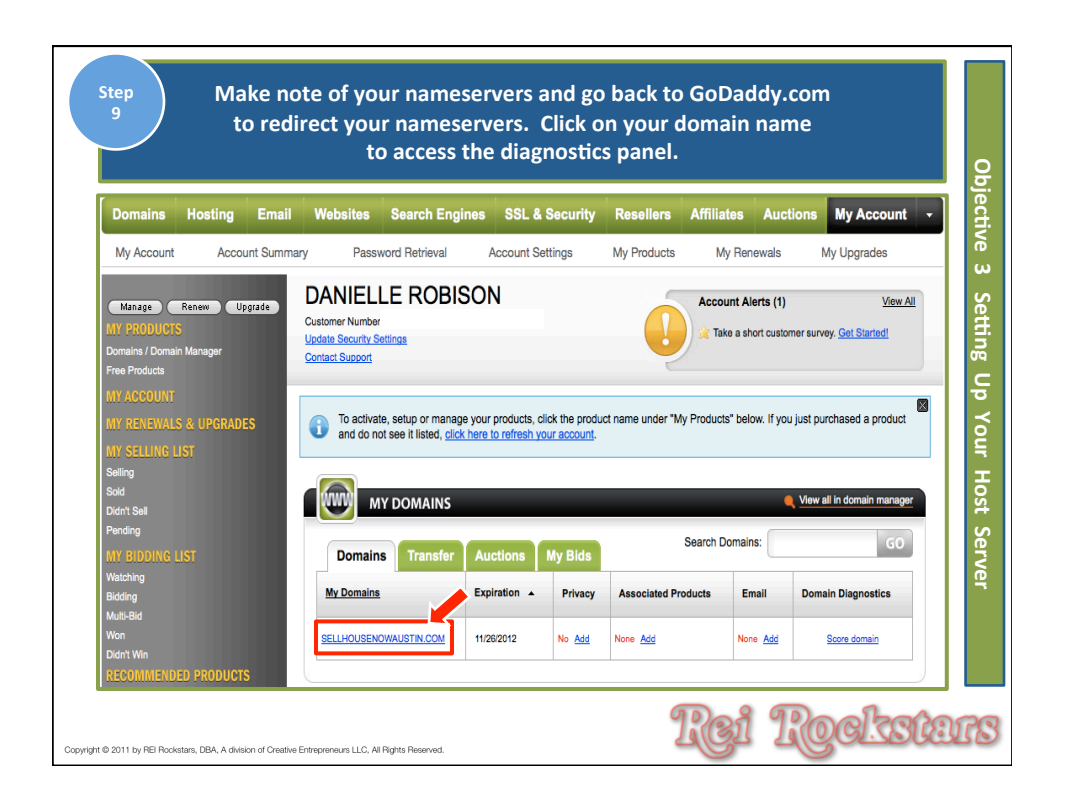

| Step<br>10                                                                                               | Step<br>10 Click "Set Nameservers". |                                                                                                    |                |  |  |  |  |
|----------------------------------------------------------------------------------------------------|-------------------------------------|----------------------------------------------------------------------------------------------------|----------------|--|--|--|--|
| All Domains     SELLHOUSENOWAUS                                                                          | GO CO                               |                                                                                                    | ect            |  |  |  |  |
| Organize Looking Cash in Upgrade                                                                         | Renew Forward Contact Nameservers   | Rocount Change Delete Selected                                                                                                    | ive a          |  |  |  |  |
| Domain Information                                                                                       |                                     | Domain Enhancement                                                                                                    | ts o           |  |  |  |  |
| Registered: 11/26/2011                                                                                   |                                     | Privacy: Off                                                                                                    | Learn More/Add |  |  |  |  |
| Locked: Locked                                                                                           | Manage                              | Domain Ownership Protection: Off                                                                                                    | Learn More/Add |  |  |  |  |
| Expires On: 11/26/2012                                                                                   | Renew Now<br>ConsoliDate Now!       | Certified Domain: No certification                                                                                                    | Learn More/Add |  |  |  |  |
| Auto Renew: On                                                                                           | Manage                              | Domain Appraisals: No appraisals                                                                                                    | Learn More/Add |  |  |  |  |
| Extended Auto Renew: Off                                                                                 | Get Extended Auto-Renew!            | Premium Listings: No premium listings                                                                                                    | Learn More/Add |  |  |  |  |
| Status: Active                                                                                           | Refresh Page                        | CashParking: Disabled                                                                                                    | Learn More/Add |  |  |  |  |
| Authorization Code:<br>Transfer locked until 1/26/2012:<br>New domain registration                       | Send by Email                       | Business Registration: Off                                                                                                    | Learn More/Add |  |  |  |  |
| Forwarding: Off                                                                                          | Manage                              |                                                                                                    | ost            |  |  |  |  |
| Nameservers:<br>Nameservers: (Last update 11/26/2011)<br>NS73 DOMANCONTROL COM<br>NS74 DOMANNOONTROL COM | Sat Namasaroon<br>Manasa OS Recorda | Amanger: Available<br>Manager: Available<br>CMANE @ 60:173.220:100<br>CMANE smail email secureserver.net<br>CMANE for @<br>MX @ mailstore1.secureserver.net<br>MX @ smip.secureserver.net<br>avanch | t Server       |  |  |  |  |
| Copyright © 2011 by REI Rockstars, DBA, A division of Creative Entrepren                                 | surs LLC, All Rights Reserved.      | Rei                                                                                                    | Rockstars      |  |  |  |  |

| from your HostGator Account info email<br>Click "OK" on Next Window.                                                                                                    | . Click "OK".                                                                                                  |
|----------------------------------------------------------------------------------------------------|----------------------------------------------------------------------------------------------------|
| Set Nameservers                                                                                                    | * Posuiod                                                                                                    |
| If you are hosting your Web site with us (you have a hosting account with us associated with this<br>domain) or you want to Park or Forward your domain, we will automatically set your nameservers<br>for you. | Did You Know?                                                                                                  |
| I want to park my domains. I want to forward my domains. I have a hosting account with these domains.                                                                                                    | Domains using our nameservers benefit<br>from our worldwide DNS presence<br>through Anycast DNS.<br>Learn More |
| I have specific nameservers for my domains.                                                                                                    |                                                                                                    |
| Nameserver 1: * Nameserver 2: * Nameserver 3:<br>NS73.DOMAINCONTROL.COM NS74.DOMAINCONTROL.COM                                                                                                    | Nameserver 4:                                                                                                  |
| Add more   Manage DS Records                                                                                                    |                                                                                                    |
|                                                                                                    |                                                                                                    |

| Step<br>12<br>Refer back to your HostGator Account info email,<br>click the "Control Panel link", and<br>make note of your username and password.                                                                                                    | Cbj                                  |
|----------------------------------------------------------------------------------------------------|--------------------------------------|
| From: sales@hostgator.com         Subject: HostGator.com :: Your Account Info         Date: November 26, 2011 7:45:10 PM CST         To: Dani Lynn Robison         Reply-To: sales@hostgator.com         Hello Philip Robison,         Thank you for your order with HostGator.com!         You can log into your billing account at <a href="http://gbclient.hostgator.com/login">http://gbclient.hostgator.com/login</a> , using the email address we sent this email to, and the password         Shared Plan: Baby         Your Control Panel: <a href="https://gator1840.hostgator.com:2083">http://gator1840.hostgator.com:2083</a> Username:         Domain: sellhousenowaustin.com         Password:         1st Nameserver: ns3679.hostgator.com         2nd Nameserver: ns3680.hostgator.com         Visit the HostGator Knowledgebase and Video Tutorials section for solutions to commonly asked questions: <a href="http://gatertator.com/">http://gatertator.com/</a> | ective 3 setting Up Your Host Server |
| http://www.hostgator.com/tutorials.shtml  10 2011 by FB Rodutins, DBA, A delicen of Creative Entrepreneurs LLC, All Rights Reserved.                                                                                                    | ar                                   |

| Step<br>13                                        | Enter your username, password, and click "Login".    | Obj                                  |
|---------------------------------------------------|------------------------------------------------------|--------------------------------------|
|                                                   | Legin<br>Username<br>Password<br>Login               | ective 3 Setting Up Your Host Server |
|                                                   | © cPanel, Inc. 2011                                  |                                      |
| Copyright © 2011 by REI Rockstars, DBA, A divisio | n of Creative Entrepreneurs LLC, AI Rights Reserved. | IS                                   |

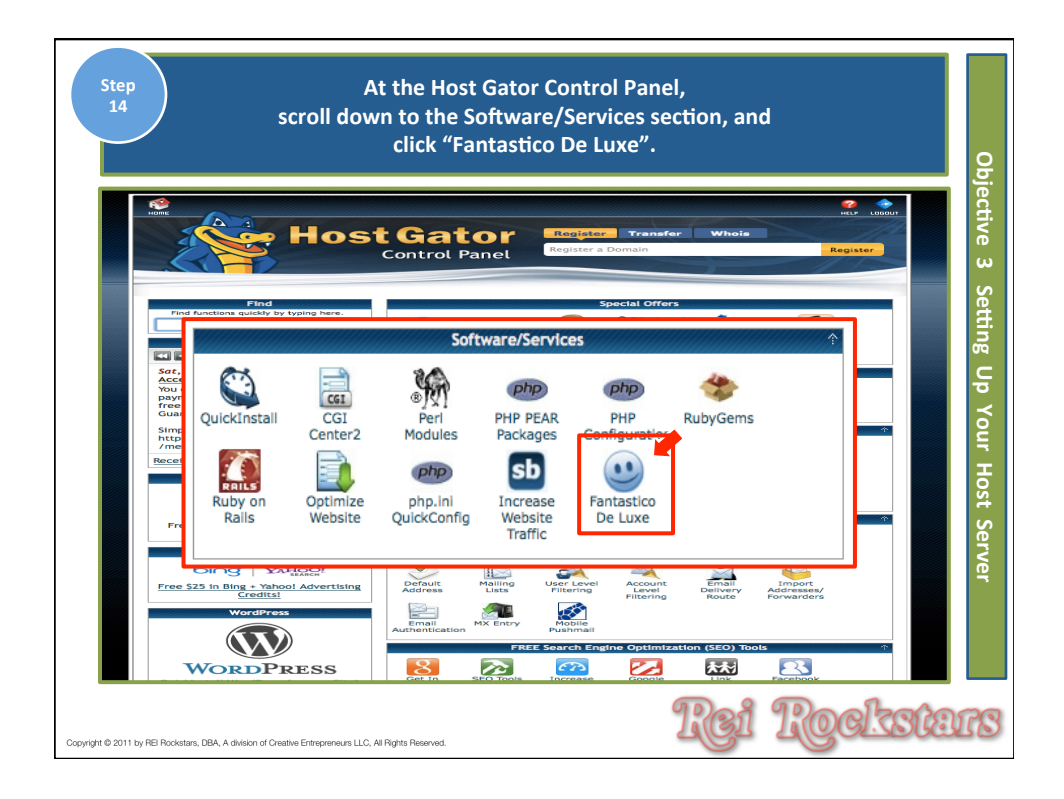

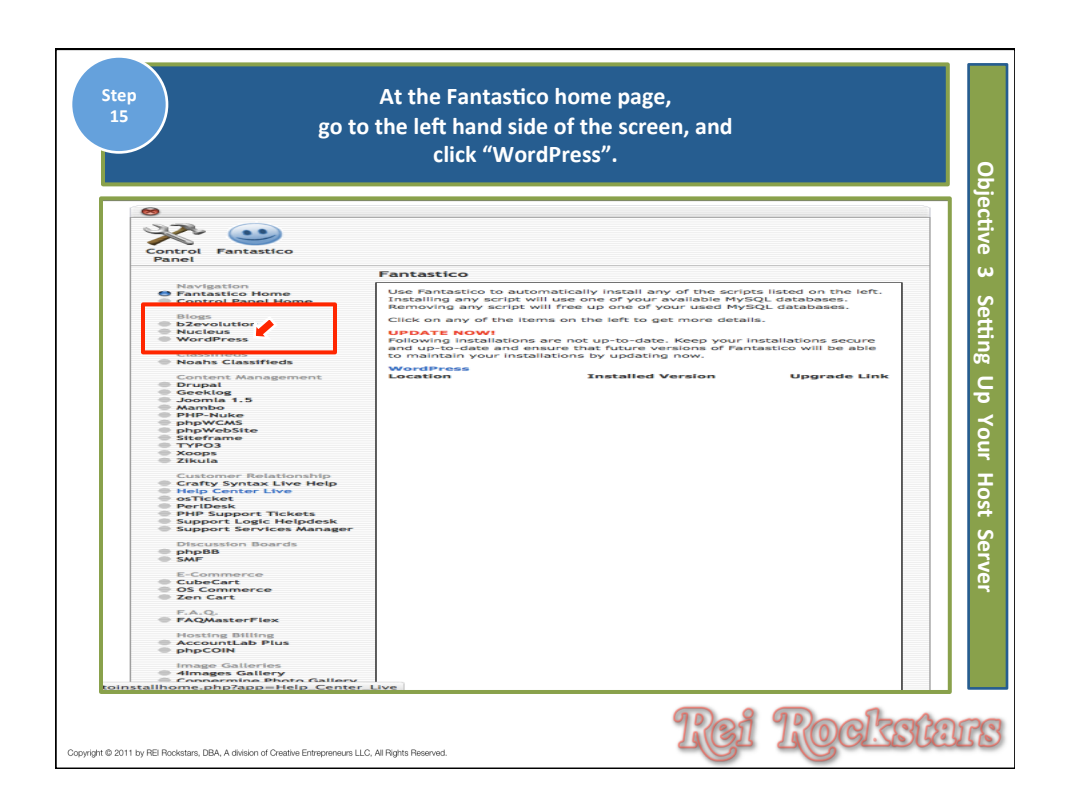

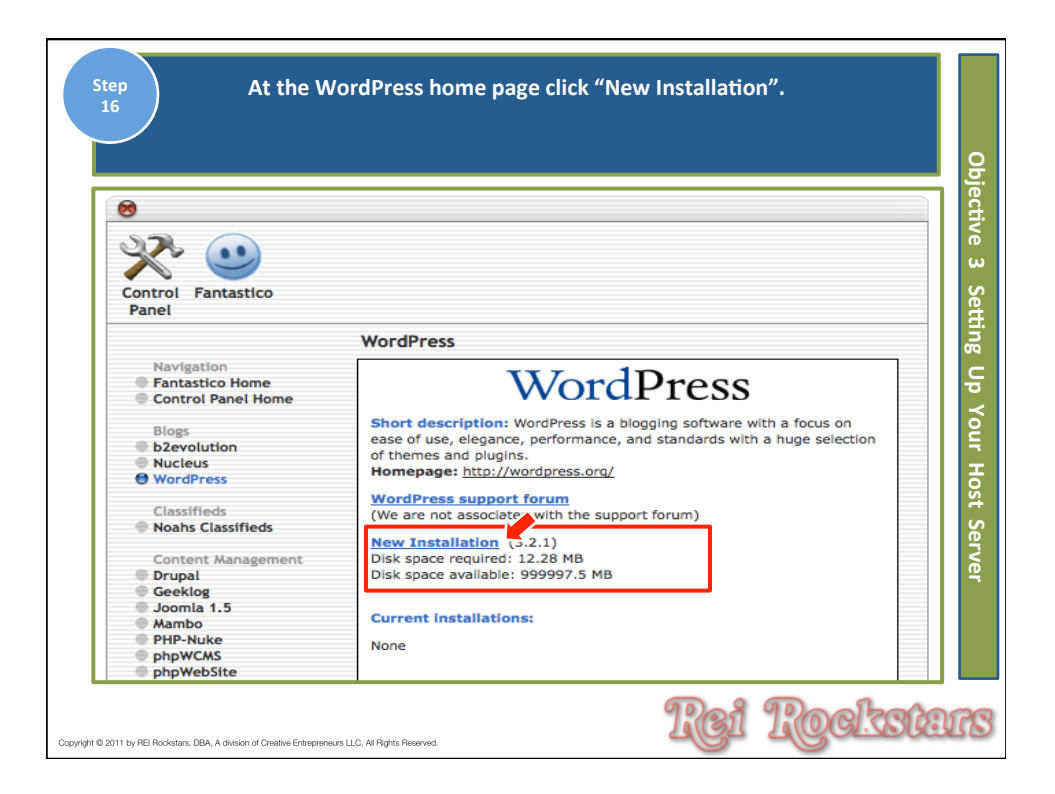

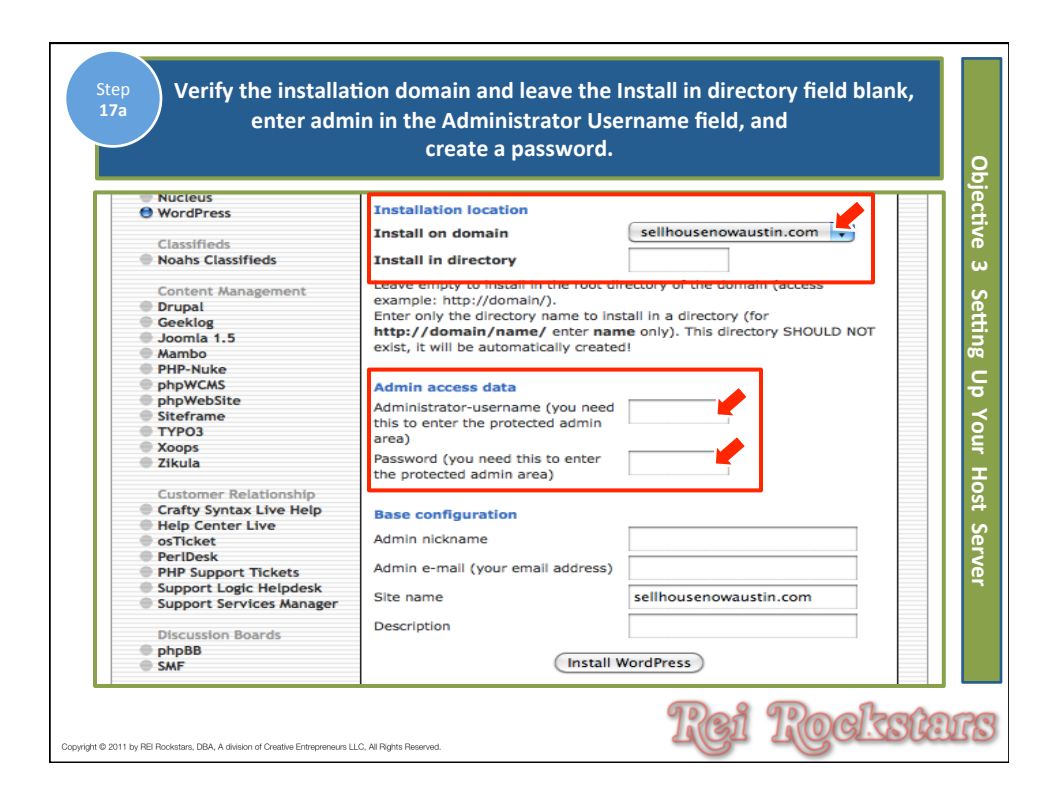

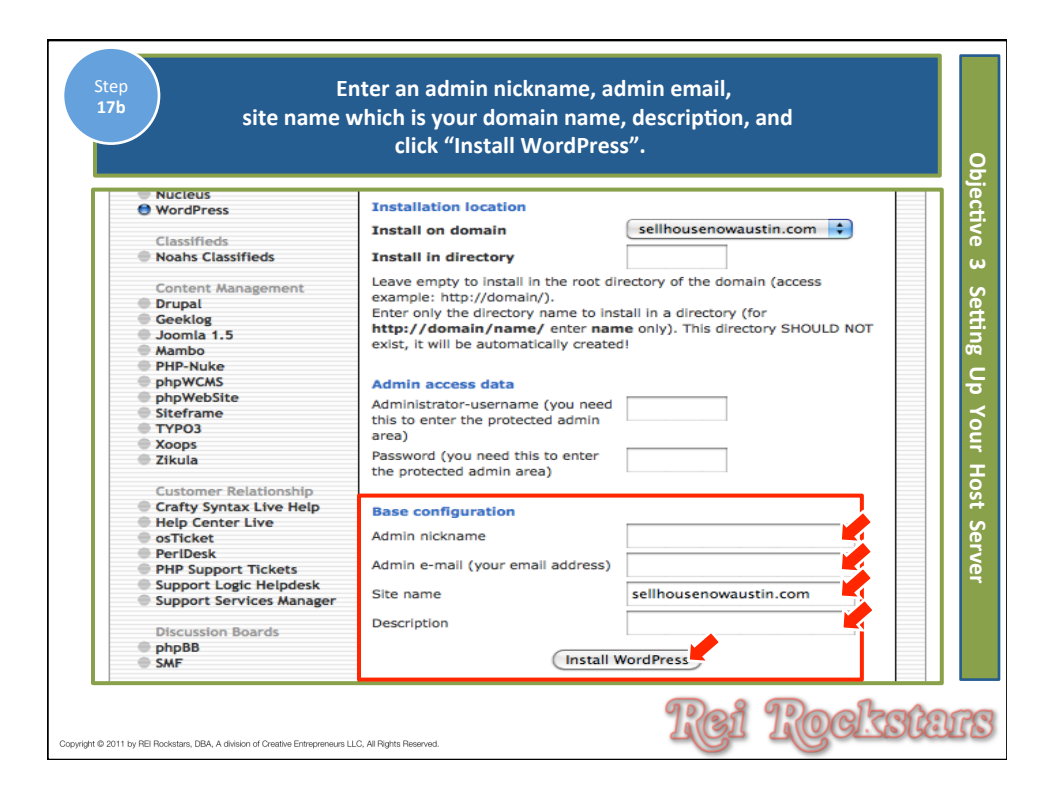

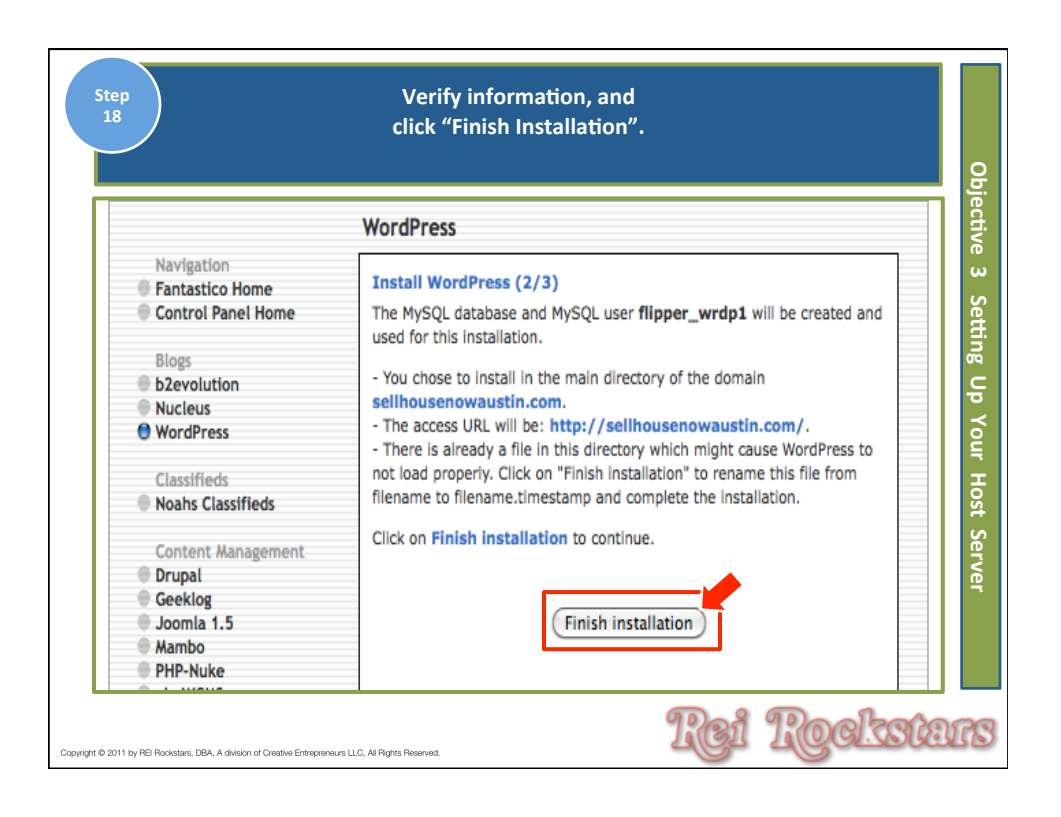

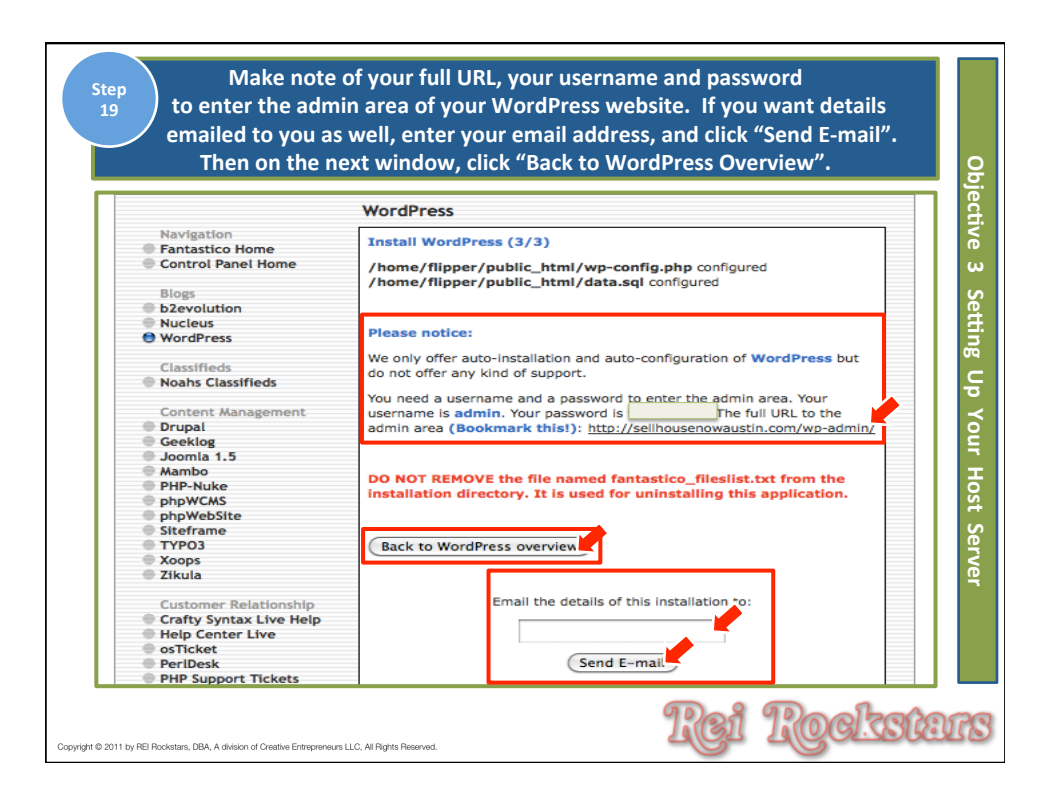

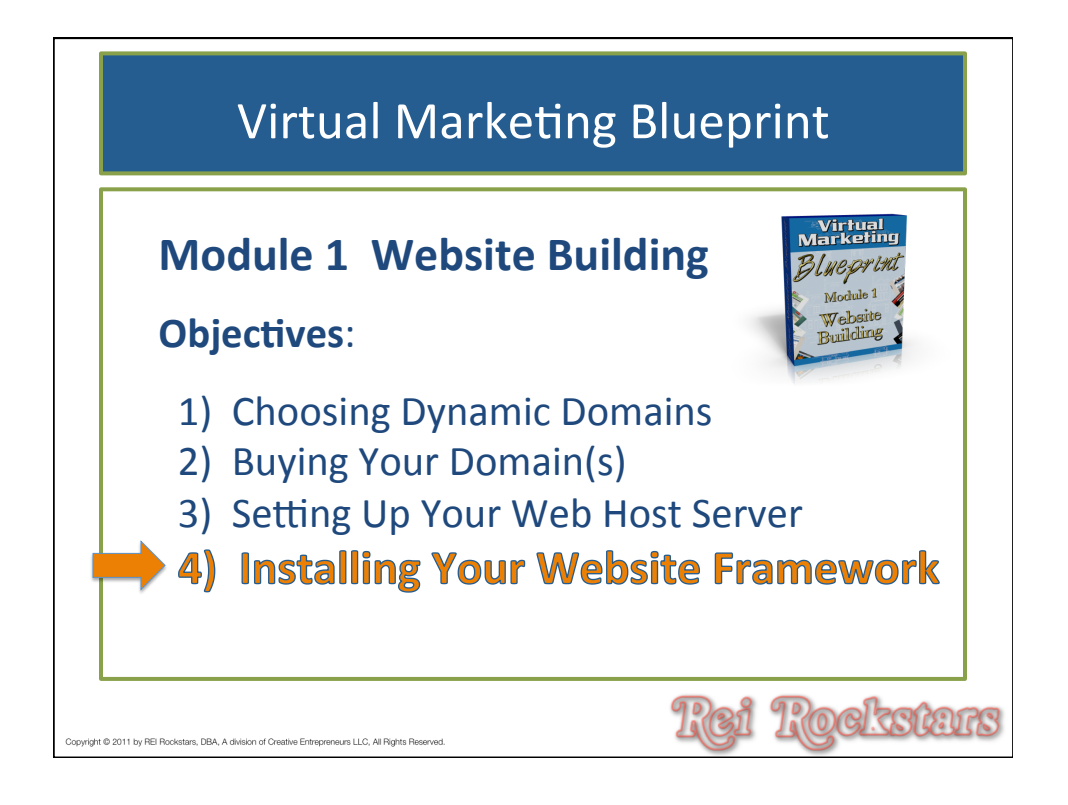

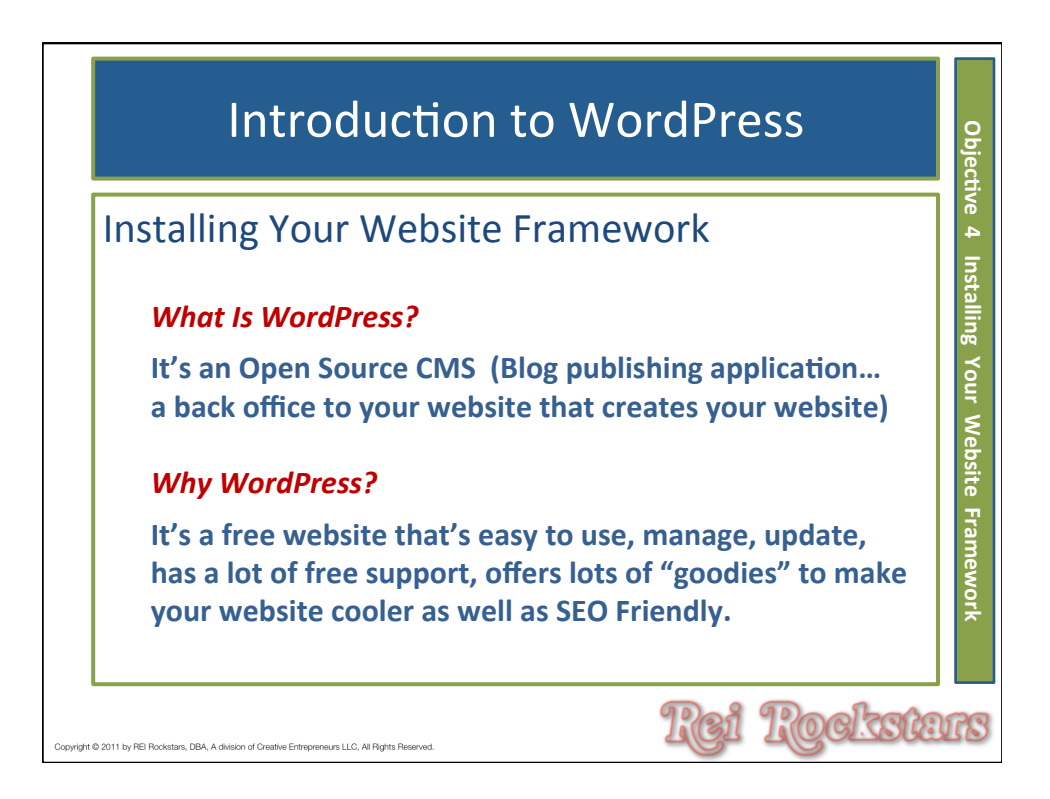

| Step<br>1                                   | Type in your wp-admin URL into your web browser.<br>Enter your username and password, and<br>click "Log In". | Objectiv                               |
|---------------------------------------------|----------------------------------------------------------------------------------------------------|----------------------------------------|
|                                             | Username   Password   Remember Me   Lost your password? + Back to sellbousenowaustin.com                     | ve 4 Installing Your Website Framework |
| Consider & 2011 by BEI Rockstein 1944 A. de | Rei Rockste                                                                                                  | 17S                                    |

| Step<br>2                  |                                                                 | Click "Appeara                                                                    | ance".                                                                                                    |                   |
|----------------------------|-----------------------------------------------------------------|-----------------------------------------------------------------------------------|----------------------------------------------------------------------------------------------------|-------------------|
| Dashboard     Home         | 🕲 sellhousenowaustin.com                                        |                                                                                   | Howdy.<br>Streen Dyrkos w                                                                                                    | admin v<br>Heip v |
| Updates                    | Dashboard                                                       |                                                                                   |                                                                                                    |                   |
| 🖉 Posts                    | Right Now                                                       |                                                                                   | QuickPress                                                                                                    |                   |
| 🕼 Media                    | Content                                                         | Discussion                                                                        | Title                                                                                                    |                   |
| Links                      | 1 Post                                                          | 1 Comment                                                                         | Upload/Insert 🔲 🖽 🕫 🗘                                                                                                    | ਰੱ                |
| Pages                      | 1 Page                                                          | 1 Approved                                                                        | Content                                                                                                    |                   |
| Comments                   | 1 Category                                                      | O Pending                                                                         |                                                                                                    | 1                 |
| Appearance                 | O Tags                                                          | O Spam                                                                            |                                                                                                    | <u>//</u>         |
| 🖉 Plugins                  | Theme Twenty Eleven with 6 Widgets                              | 3                                                                                 | Tags                                                                                                    |                   |
| 🖑 Users                    | You are using WordPress 3.2.1.                                  |                                                                                   | Save Draft Reset Public                                                                                                    | a)                |
| Tools                      |                                                                 |                                                                                   |                                                                                                    |                   |
| IT Settings                | Recent Comments                                                 |                                                                                   | Recent Drafts                                                                                                    |                   |
| Collapse menu              | From Mr WordPress on Hi, this is a comment. To de you will have | Hello world! #<br>iele a comment, just log in and view the post's comments. There | There are no drafts at the moment                                                                                                    |                   |
|                            |                                                                 |                                                                                   | WordPress Blog                                                                                                    |                   |
|                            | All I Pending (0) I Approved I Spar                             | n (0) I Trash (0)                                                                 | WordPress 3;3 Beta 4 Available Now November 24, 2011<br>The march toward 3:3 continues! With all our major tickets closed, we are very close to a release<br>candidate. In Beta 4 we've fixed a bunch of buos, cleared up the UL added real text in some of the. |                   |
| ht © 2011 by REI Rockstars | s, DBA, A division of Creative Entreprene                       | urs LLC, All Rights Reserved.                                                     | Rei Rocks                                                                                                    | ten               |

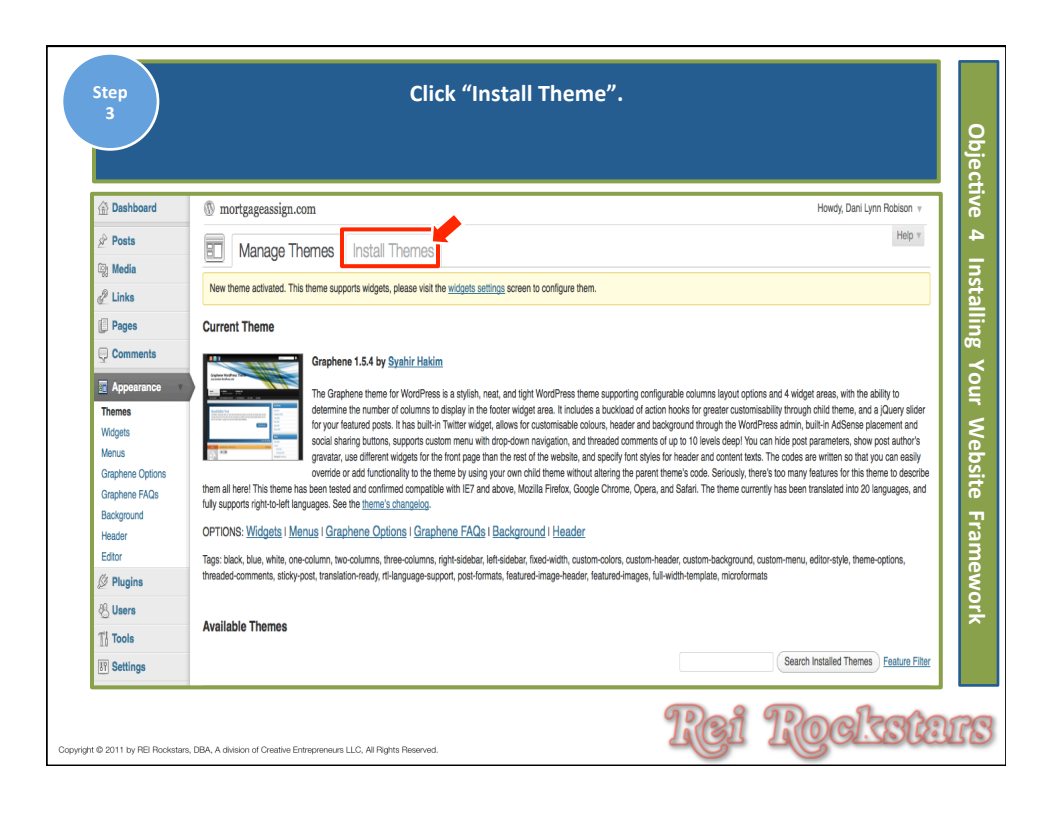

| Step<br>4                                  | Туре                                    | in "Graphene"<br>then cl     | into the Search<br>ick "Search". | i field, and        |                         | Objecti        |
|--------------------------------------------|-----------------------------------------|------------------------------|----------------------------------|---------------------|-------------------------|----------------|
| Dashboard                                  | ③ sellhousenow                          | austin.com                   |                                  |                     |                         | <b>e</b>       |
| Posts                                      |                                         |                              | _                                |                     |                         | 4              |
| Media                                      | B Manage                                | Themes Install               | Themes                           |                     |                         |                |
| @ Links                                    | Search   Upload   Fe                    | atured   Newest   Recently U | Jpdated                          |                     |                         | l II           |
| C Links                                    | Search for themes by I                  | evword, author, or tag.      |                                  |                     |                         | ta l           |
| Pages                                      | Term I graphene                         |                              | Search                           |                     |                         |                |
| Comments                                   | areprese                                |                              |                                  |                     |                         | au<br>Bu       |
| Appearance     Themes     Widgets          | Feature Filter<br>Find a theme based on | specific features            |                                  |                     |                         | You            |
| Menus                                      | Colors                                  | Black                        | Blue                             | Brown               | 🔲 Gray                  | 2              |
| Theme Options                              |                                         | Green                        | Orange                           | Pink                | Purple                  | 2              |
| Background                                 |                                         | Red                          | Silver                           | 🔲 Tan               | White                   | B              |
| Editor                                     | 0.1                                     | Yellow                       | Dark                             | Light               | C Faux Calumna          | Si i           |
| S Plugins                                  | Columns                                 | Left Sidebar                 | Bight Sidebar                    | I Three Columns     | E Pour Columns          | Ö              |
| All Llears                                 | Width                                   | Fixed Width                  | Flexible Width                   |                     |                         | 22             |
|                                            | Features                                | Blavatar                     | BuddyPress                       | Custom Background   | Custom Colors           | <u>ല</u>       |
| 11 Tools                                   |                                         | Custom Header                | Custom Menu                      | Editor Style        | E Featured Image Header | E E            |
| 17 Settings                                |                                         | Featured Images              | Front Page Posting               | Full Width Template | Microformats            | ž              |
| Collapse menu                              |                                         | Post Formats                 | RTL Language Support             | Sticky Post         | Theme Options           | <u>o</u>       |
|                                            | Outland                                 | Threaded Comments            | Translation Ready                | - <b>0</b>          |                         | l <del>,</del> |
|                                            | Subject                                 | - Holiday                    |                                  | - orasonal          |                         |                |
|                                            | Find Themes                             |                              |                                  |                     |                         |                |
|                                            |                                         |                              |                                  |                     |                         |                |
| opyright © 2011 by REI Rockstars, DBA, A c | division of Creative Entrepreneurs      | LLC, All Rights Reserved.    |                                  | Rei I               | Rockste                 | NS             |

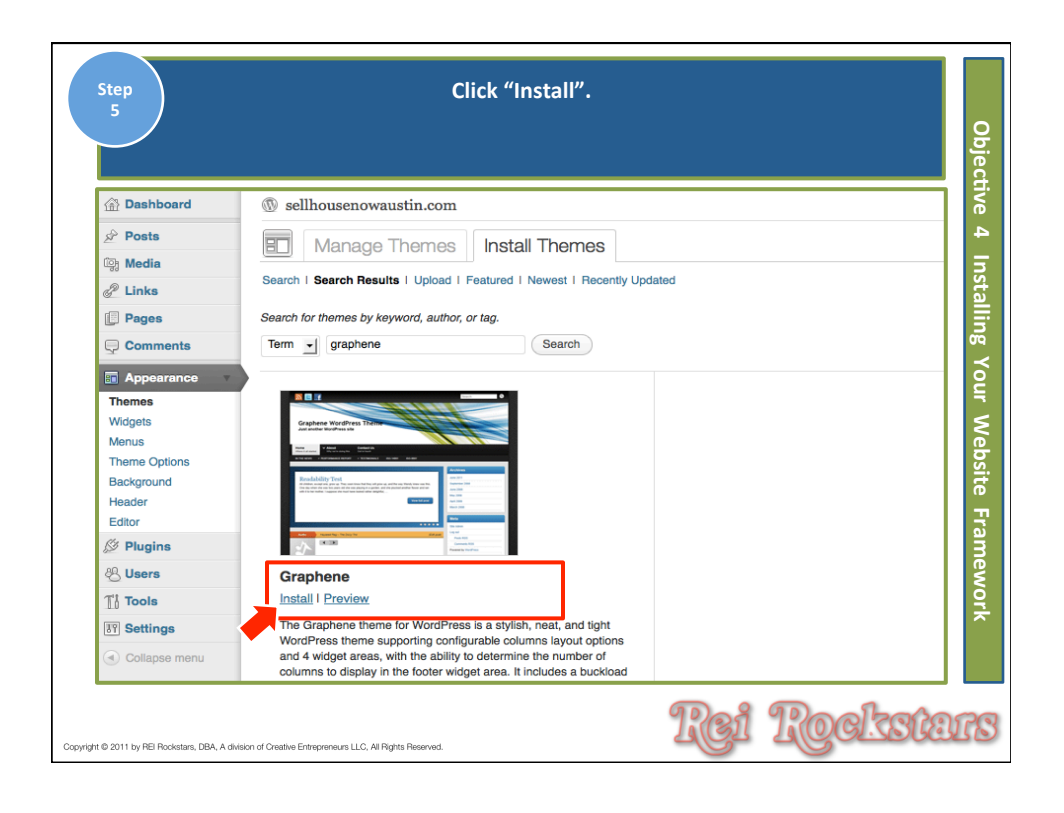

| Step<br>6                   | Click "Ins                                                                  | stall Now".                                                                                                    |                                                                 | Obje                                     |
|-----------------------------|-----------------------------------------------------------------------------|----------------------------------------------------------------------------------------------------|-----------------------------------------------------------------|------------------------------------------|
| ×                           |                                                                             | Based     Image: Control of the second second | Install "Graphene"<br>Graphene<br>by silverks<br>Version: 1.5.4 | ective 4 Installing Your Website Framewo |
| Ca                          | ancel                                                                       |                                                                                                    |                                                                 | rk                                       |
| Copyright © 2011 by REI Roc | kstars, DBA, A division of Creative Entrepreneurs LLC, All Rights Reserved. |                                                                                                    | RGI ROCTER                                                      | EIS                                      |

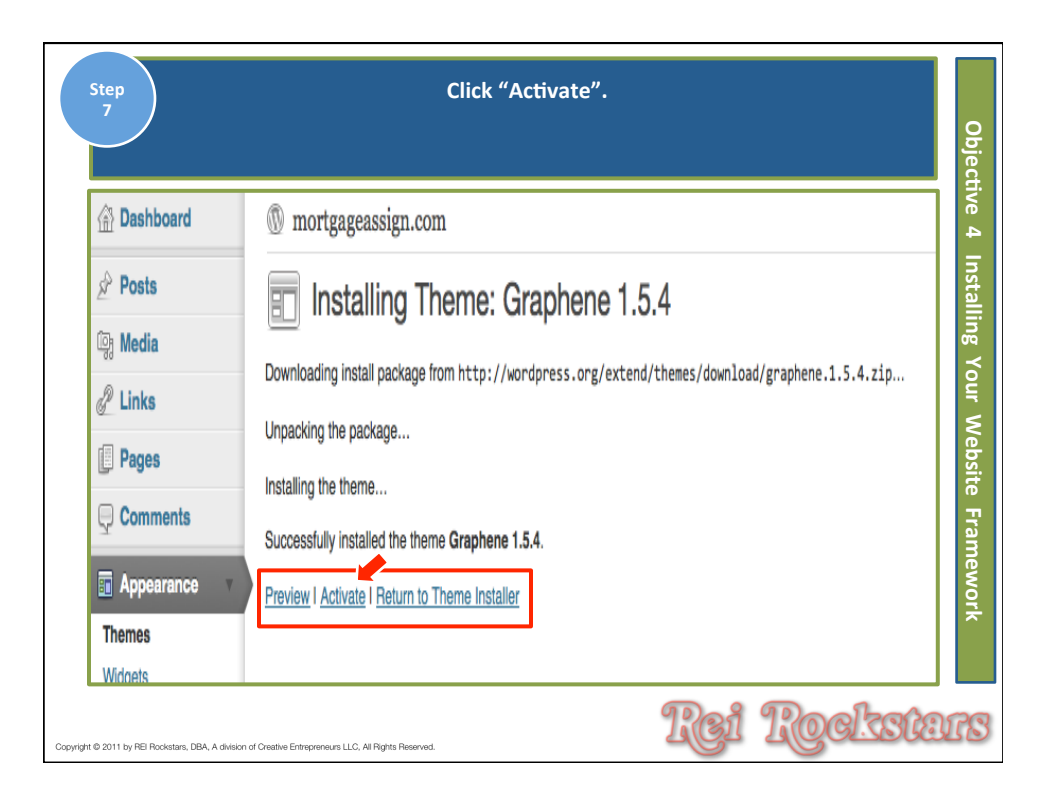

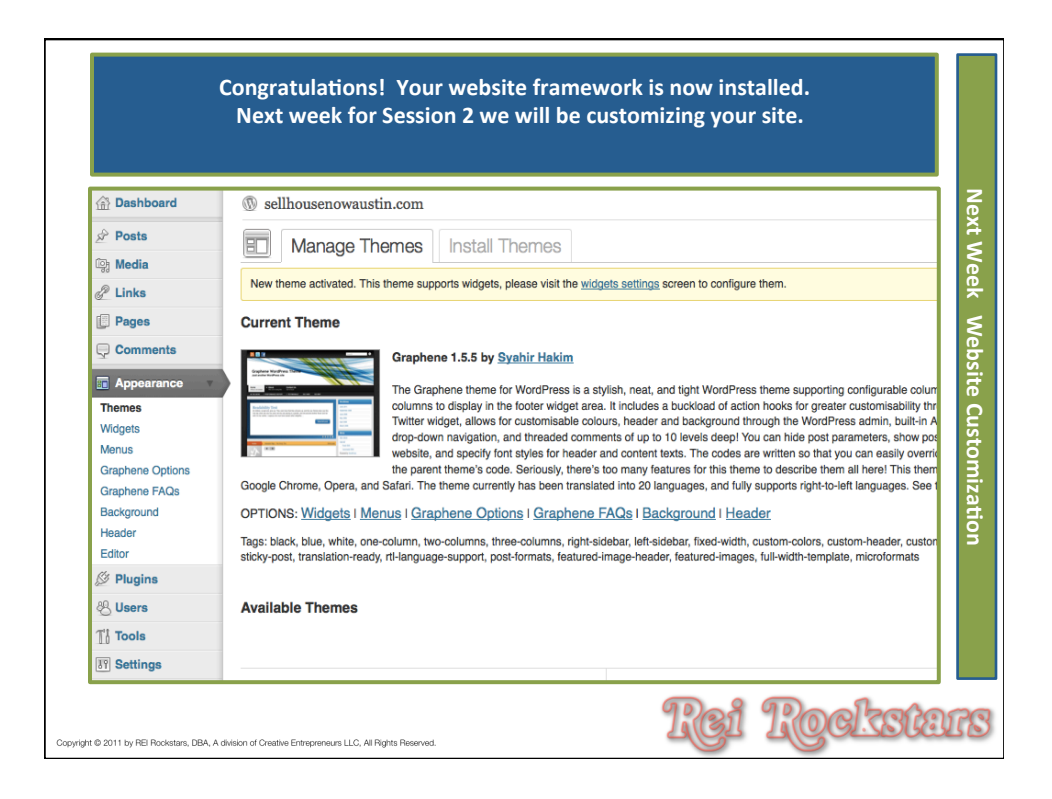

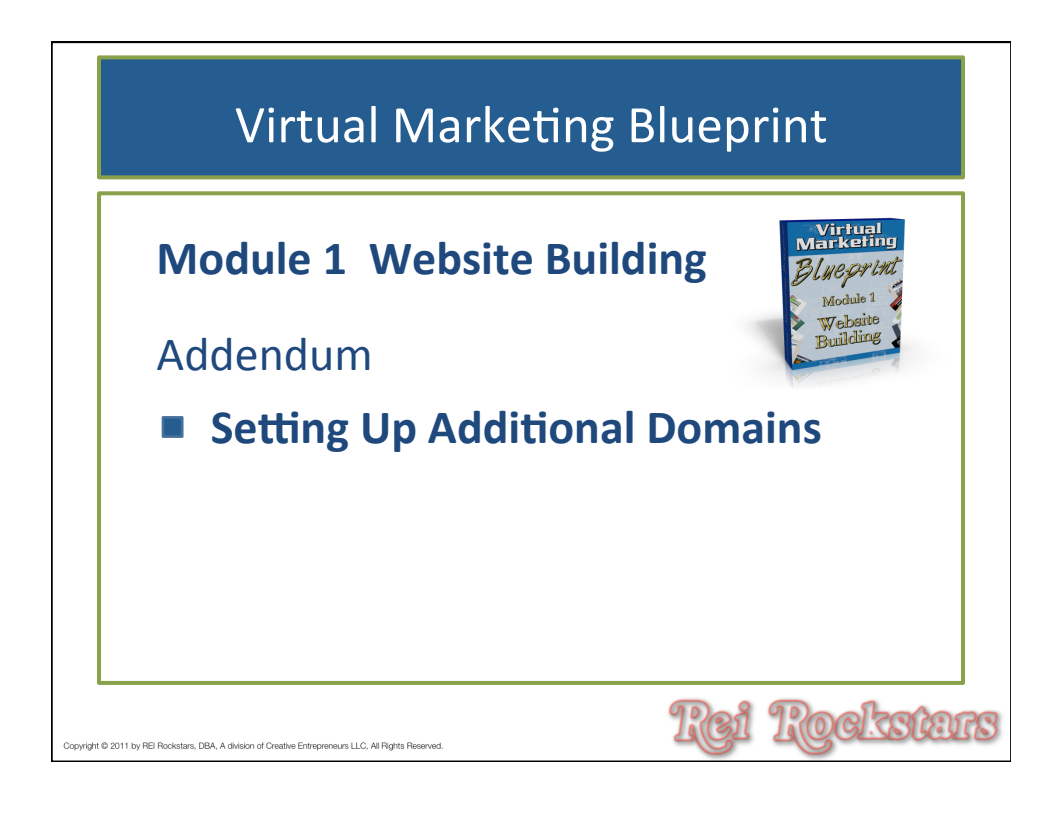

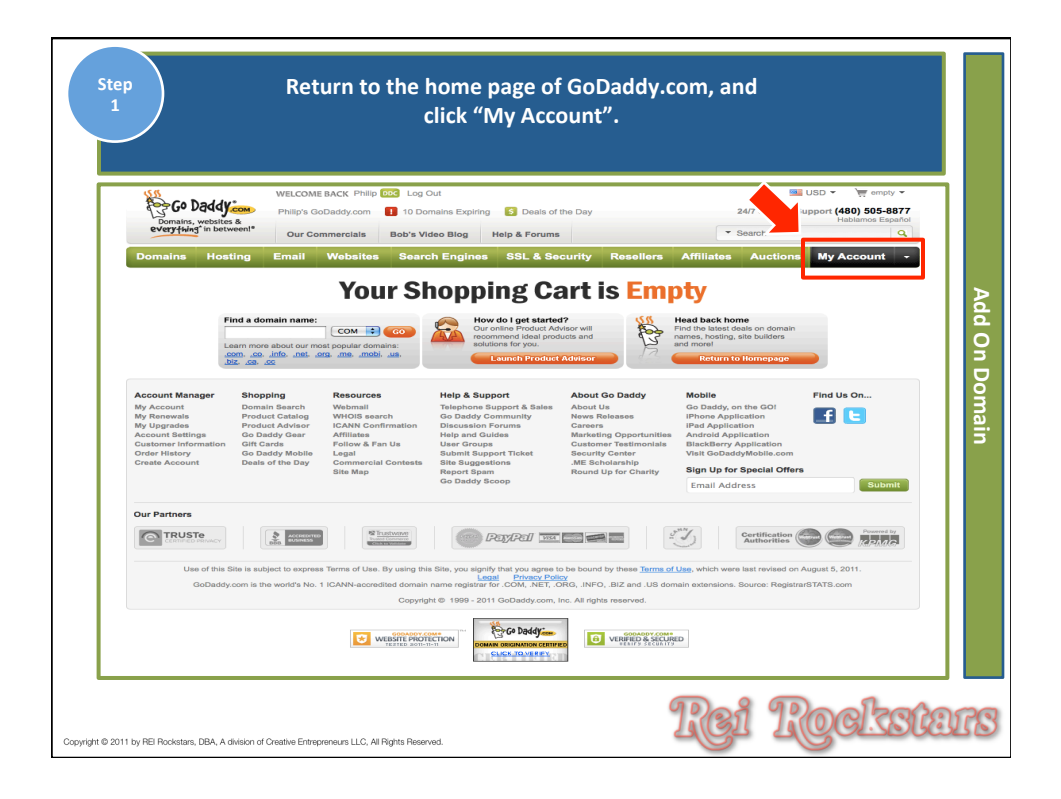

| Step<br>2                                                                                                    | Click on y                                                                                                 | your domai                                                 | n nam               | e.                                      |               |                                                    |           |
|----------------------------------------------------------------------------------------------------|----------------------------------------------------------------------------------------------------|------------------------------------------------------------|---------------------|-----------------------------------------|---------------|----------------------------------------------------|-----------|
| 55 W                                                                                                    | ELCOME BACK Philip DOC Log Out                                                                             |                                                            |                     |                                         |               | 💴 USD 👻 🛒 emp                                      | oty 💌     |
| Go Daddy                                                                                                    | nilip's GoDaddy.com 🚺 10 Domains Exp                                                                       | iring 🚺 Deals of the I                                     | ay                  |                                         | 24/7 Sales    | & Support (480) 505-                               | 8877      |
| Domains, websites & every fining in between!*                                                                                                    | Our Commercials Bob's Video Blog                                                                           | Help & Forums                                              |                     | -                                       | Search        | Habiamos E                                         |           |
| Domains Hosting Er                                                                                                    | nail Websites Search Engin                                                                                 | es SSL & Secur                                             | ty Rese             | llers Affiliates                        | Auctio        | ns My Account                                      |           |
| My Account Account St                                                                                                    | immary Password Retrieval                                                                                  | Account Settings                                           | My Pro              | oducts My Rei                           | newals        | My Upgrades                                        |           |
| MT PRODUCES<br>Cashiwaringte<br>Discourt Domain Chub<br>Domain / Domain Manager<br>Email<br>Check My Web Mail<br>Free Products<br>Go Dadry Austorate<br>MY REFIEWALS & UPGRADES | To activate, setup or manage<br>and do not see if listed, click 1     WWW DOMAINS     Domains     Transfer | your products, click the p<br>here to refresh your account | oduct name u<br>ni. | under "My Products" bei<br>Search Domai | ow. If you ju | st purchased a product<br>New all in domain manage | On Domain |
| MY SELLING LIST<br>Selling                                                                                                    | My Domains                                                                                                 | Expiration -                                               | Privacy             | Associated Products                     | Email         | Domain Diagnostics                                 |           |
| Sold<br>Didn't Sell<br>Bending                                                                                                    | ASSIGNMYMORTGAGE.COM                                                                                       | 11/3/2011 RENEW                                            | No Add N            | None Add                                | None Add      | Score domain                                       |           |
| MY BIDDING LIST                                                                                                    | MORTGAGEASSIGN.COM                                                                                         | 11/3/2011 RENEW                                            | No Add N            | None Add                                | None Add      | Score domain                                       |           |
| Bidding<br>Multi-Bid                                                                                                    | WEMAKEYOURPAYMENTS.COM                                                                                     | 11/3/2011 RENEW                                            | No Add              | None Add                                | None Add      | Score domain                                       |           |
| Won<br>Didn't Win                                                                                                    | SELLMYAUSTINLUXURYHOME.COM                                                                                 | 11/11/2011 RENEW                                           | No Add N            | None Add                                | None Add      | Score domain                                       |           |
| RECOMMENDED PRODUCTS<br>Web Site Hosting                                                                                                    | SELLMYTEXASHOUSEFAST.COM                                                                                   | 11/12/2011 RENEW                                           | No Add N            | None Add                                | None Add      | Score domain                                       |           |
| WebSite Tonight®<br>Reseller                                                                                                    | Displaying 1-5 of 54 domains                                                                               | Resu                                                       | ts per page:        | 5 🛟                                     |               | K 🛃 1 of 11 🚬 🏹                                    |           |
| Calandar                                                                                                    |                                                                                                    |                                                            |                     |                                         |               |                                                    |           |
| Copyright © 2011 by REI Rockstars, DBA, A division of Cr                                                                                                    | vative Entrepreneurs LLC, All Rights Reserved.                                                             |                                                            |                     | Rei                                     | i I           | <u>lock</u>                                        | Stars     |

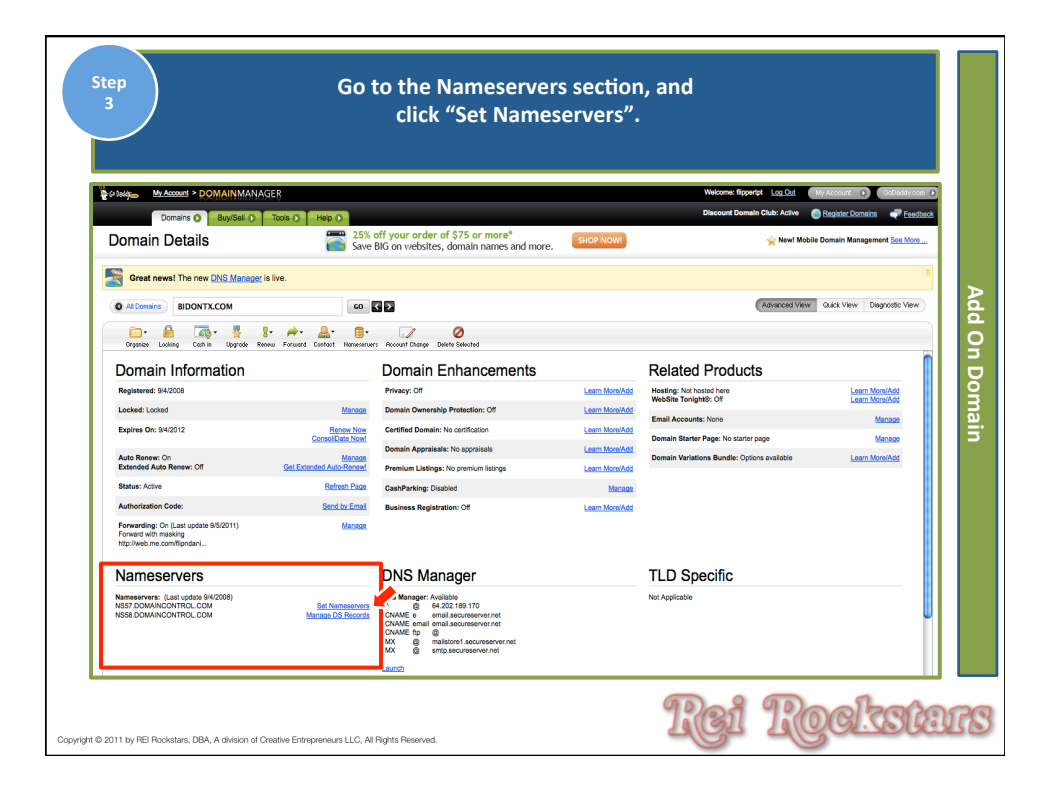

| Step<br>4 enter                                                                                                    | Click on th<br>"I have specific na<br>your nameservers (<br>an                                                                                                    | e dial button nex<br>ameservers for m<br>refer to your web<br>nd click "OK".                                                                                                    | t to<br>y domain",<br>ı host welcome e                                                                                                    | mail)         |
|----------------------------------------------------------------------------------------------------|----------------------------------------------------------------------------------------------------|----------------------------------------------------------------------------------------------------|----------------------------------------------------------------------------------------------------|---------------|
| Domain Details                                                                                                    | R<br>Tools D Help D<br>25% off your order of \$75<br>Save BIG on websites, dom                                                                                                    | 5 or more* SHOP NOW!                                                                                                    | Welcome: Bippertpt Log.Out<br>Discount Demain Club: Active<br>👾 Newl M                                                                                                    | May Account   |
| A care and the new Orth Management of the<br>A care and a care and a |                                                                                                    | the account with us associated with the<br>with advantational of an uncertain statement of the<br>the statement of the statement of the<br>manual statement of the statement of the<br>manual statement of the<br>manual statement of t | there is a second second | Add On Domain |
| President (m)                                                                                                    | Administrative (xm) Prog. Robuston Prog. Robuston Robuston Robusto | Technical (rett)<br>Phile Robann<br>520 Gaits School Rd<br>Suite 600-196                                                                                                    | ning (sti<br>Pile Relien<br>323 Gins School Re<br>Bute 80-149<br>TROP R                                                                                                    | i<br>ockstars |

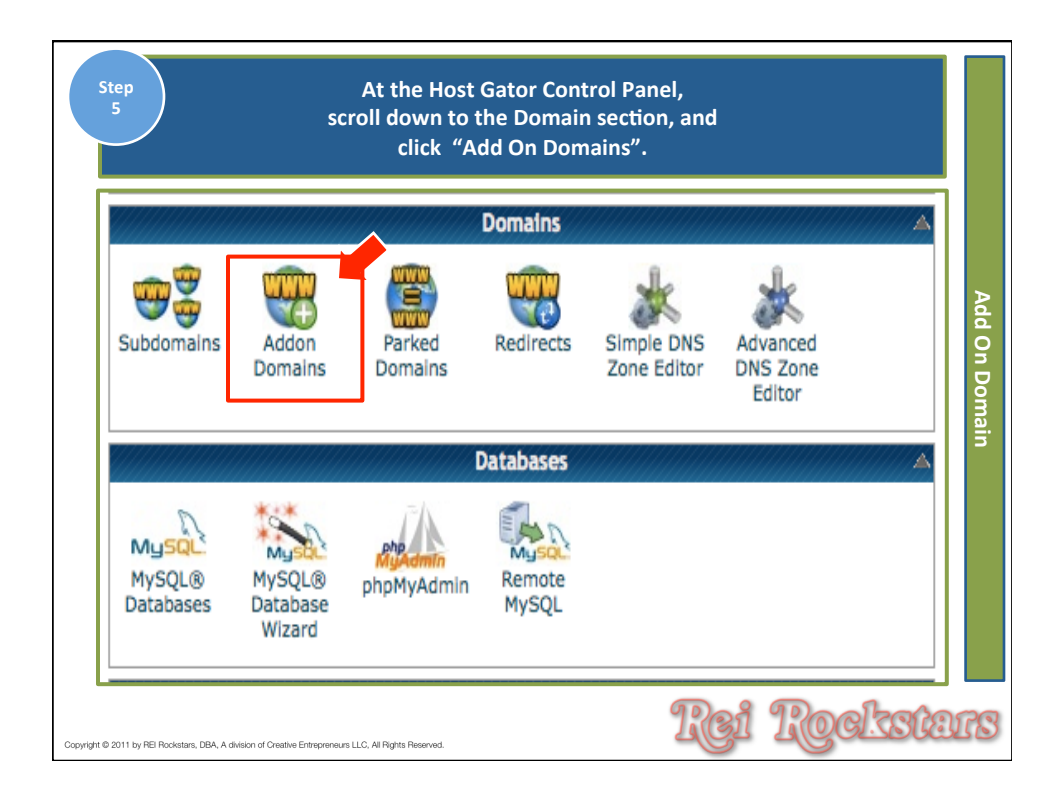

| docum                                                                                                    | ter your domain na<br>nent root, passwo<br>click "Ad                                                    | ame, subd<br>rd, re-ento<br>d Domain'                         | omain na<br>er passwo<br>".             | ame,<br>ord, an | d                  |
|----------------------------------------------------------------------------------------------------|----------------------------------------------------------------------------------------------------|---------------------------------------------------------------|-----------------------------------------|-----------------|--------------------|
| KORK                                                                                                    |                                                                                                    |                                                               |                                         |                 |                    |
| H                                                                                                    | Control Panel                                                                                           | Register a                                                    | Transfer                                | Whois           | Register           |
| New Domain Names<br>Subdomain/FTP Usernames<br>Document Root: T<br>Password:<br>Password (Again):<br>Strength (why?):<br>Hint: This feature must be er<br>domain name is registered w<br>Modify Addon Domain<br>Search | Very Weak (* 00)<br>Add Domain<br>abled for your account before a<br>tith a valid registrar and configu | Password General<br>you can use it. Ad<br>red to point to the | tor<br>don domains w<br>a correct DNS s | ll not functic  | on unless the      |
| Appon Domains                                                                                                    | Go<br>DOCUMENT BOOT                                                                                     | USERNAME                                                      | REDIRECTS                               |                 | Actions            |
| assignmentofmortgagepay<br>mentsreview.com                                                                                                    | /public_html/assignment<br>ofmortgagepaymentsrevie<br>w.com 2                                           | ampsreview                                                    | not<br>redirected                       | Remove          | Manage Redirection |
| assignmentofmortgagepay<br>mentstruth.com                                                                                                    | /public_html/assignment<br>ofmortgagepaymentstruth<br>.com 2                                            | ampstruth                                                     | not<br>redirected                       | Remove          | Manage Redirection |
|                                                                                                    | /public_html/www.bidont<br>exas.com                                                                     | bidontexas                                                    | not<br>redirected                       | Remove          | Manage Redirection |
| bidontexas.com                                                                                                    | -                                                                                                    |                                                               |                                         |                 |                    |

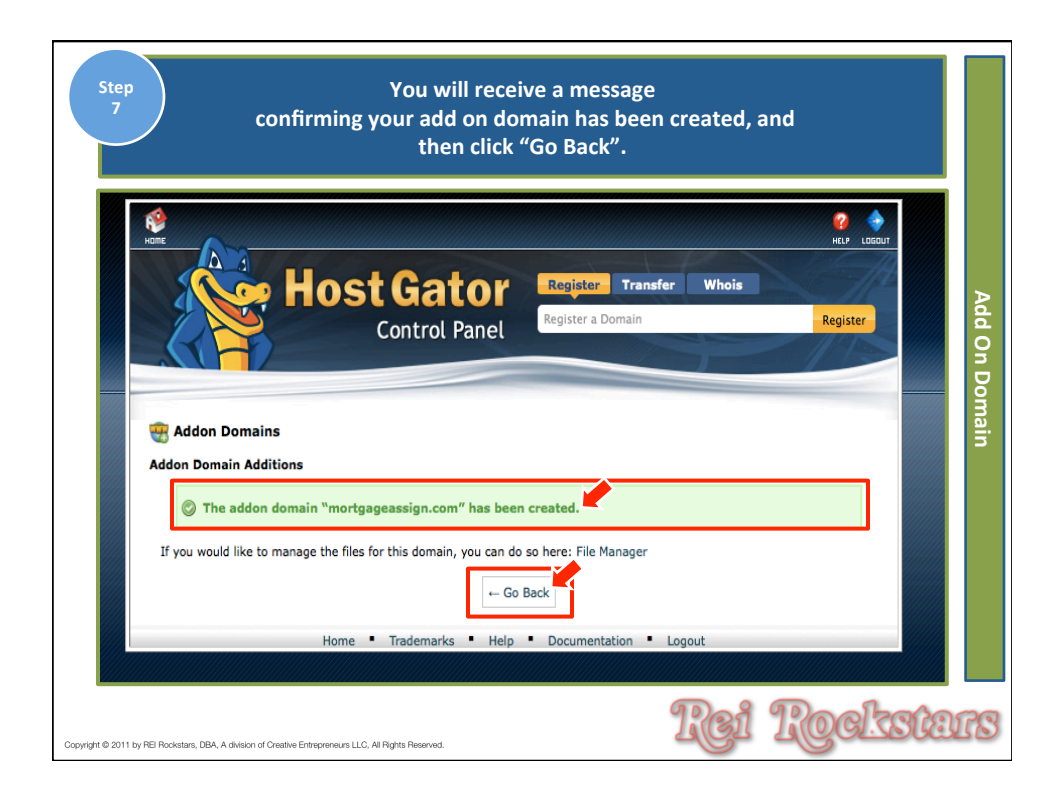

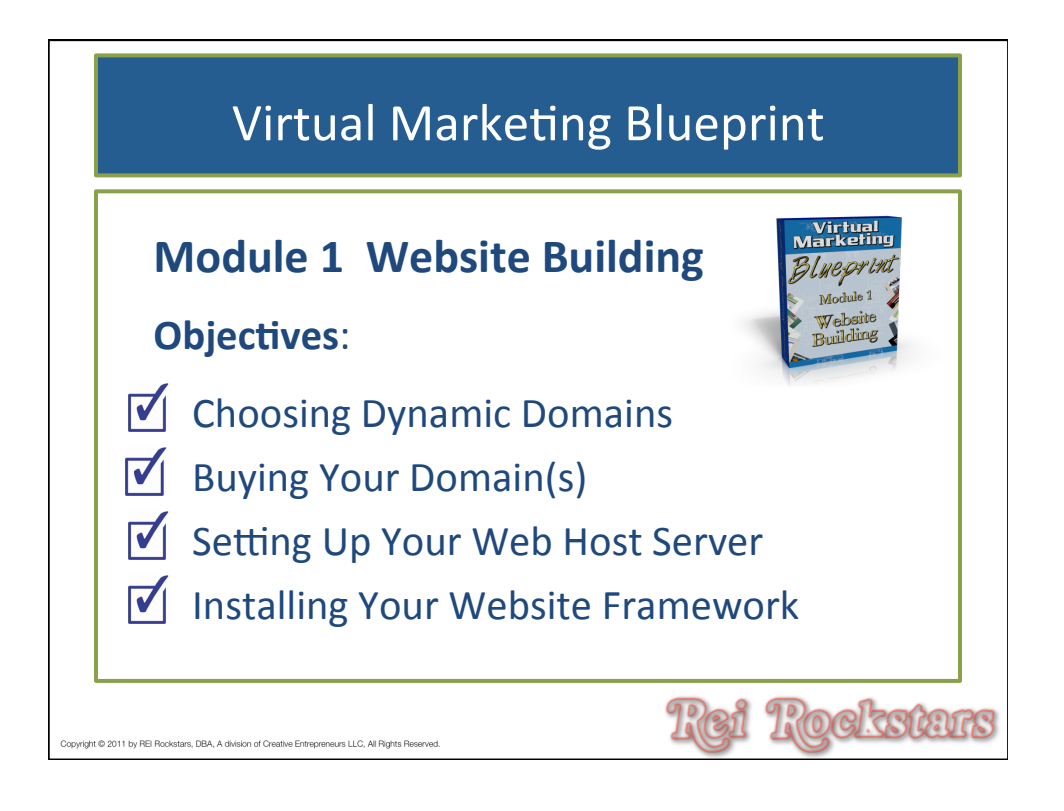

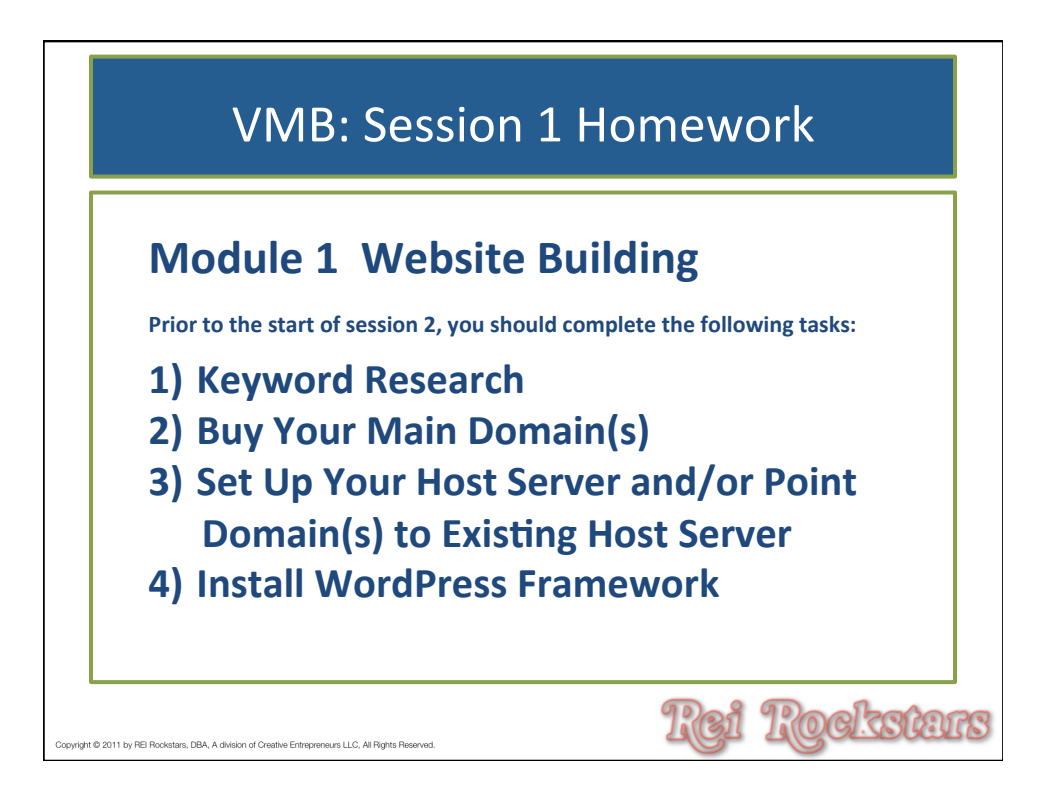

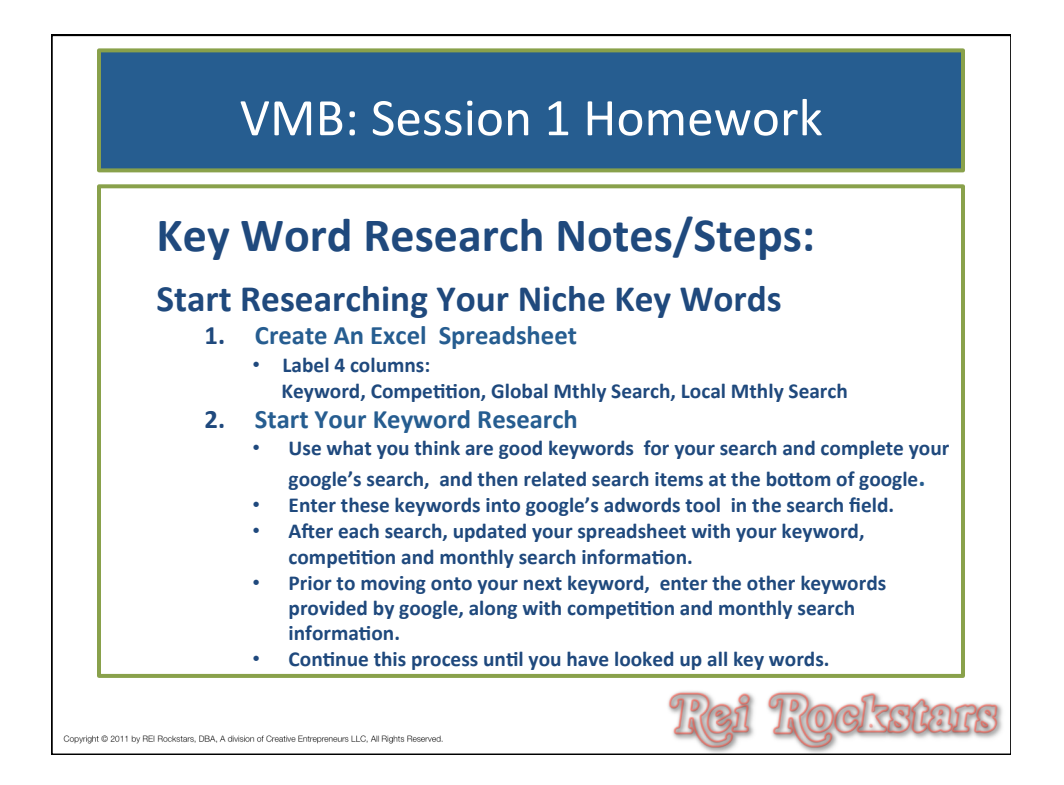

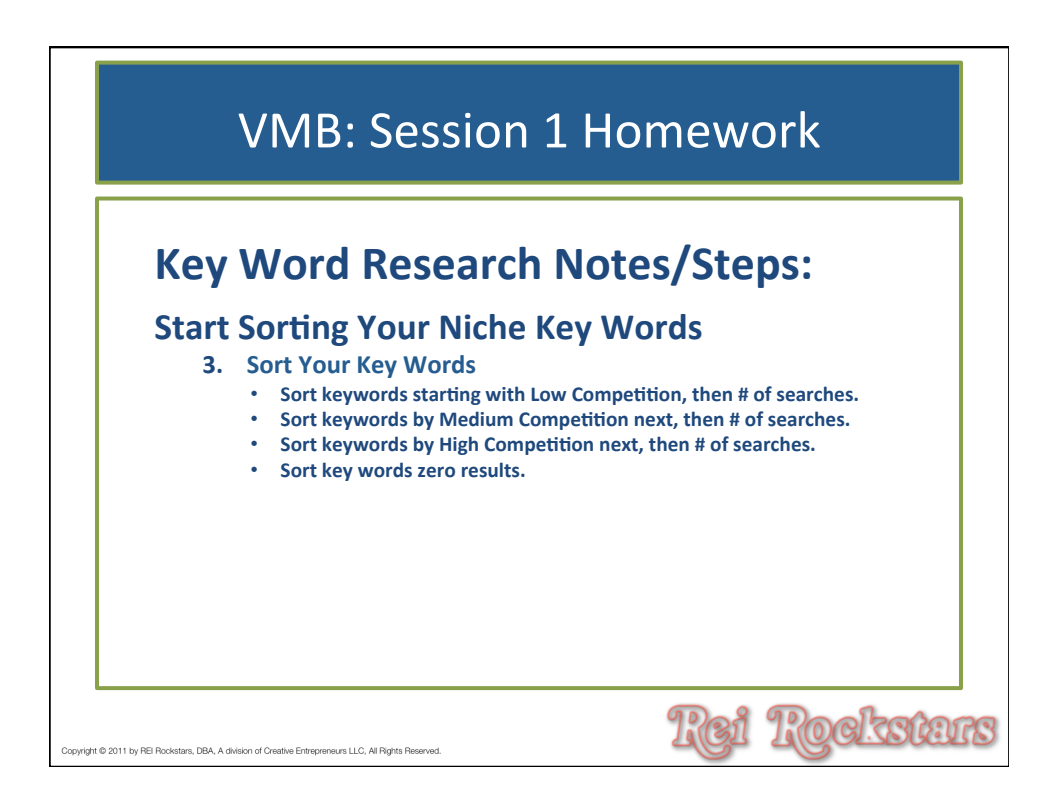

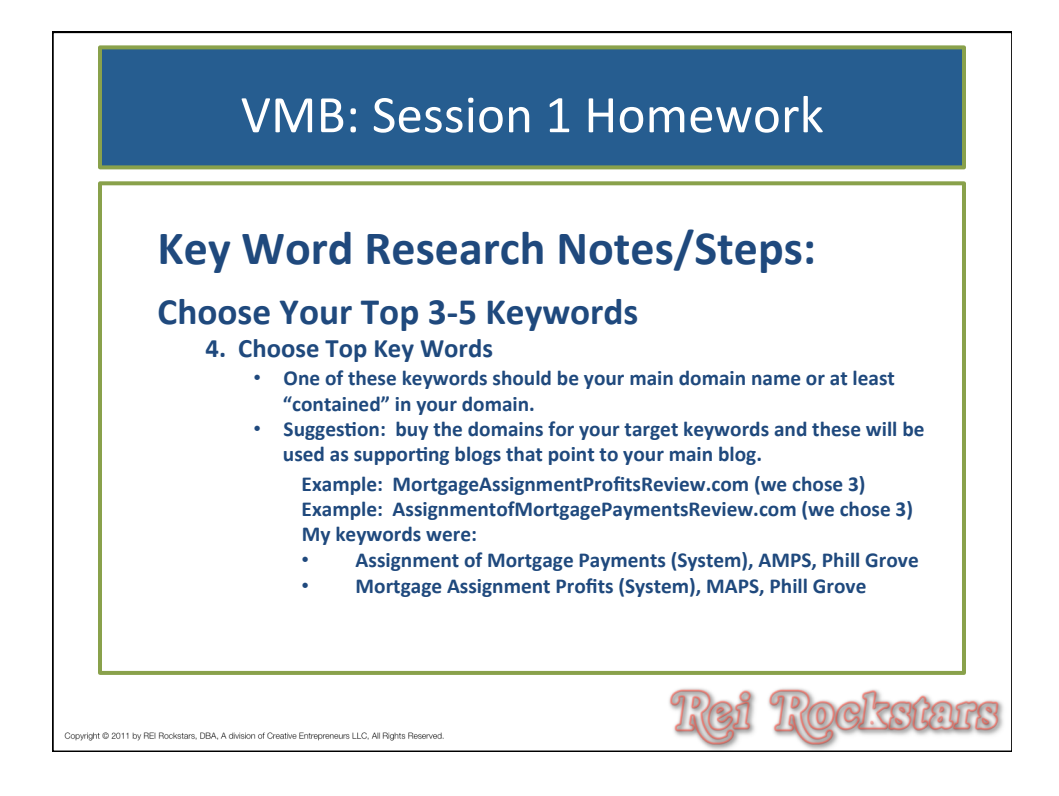

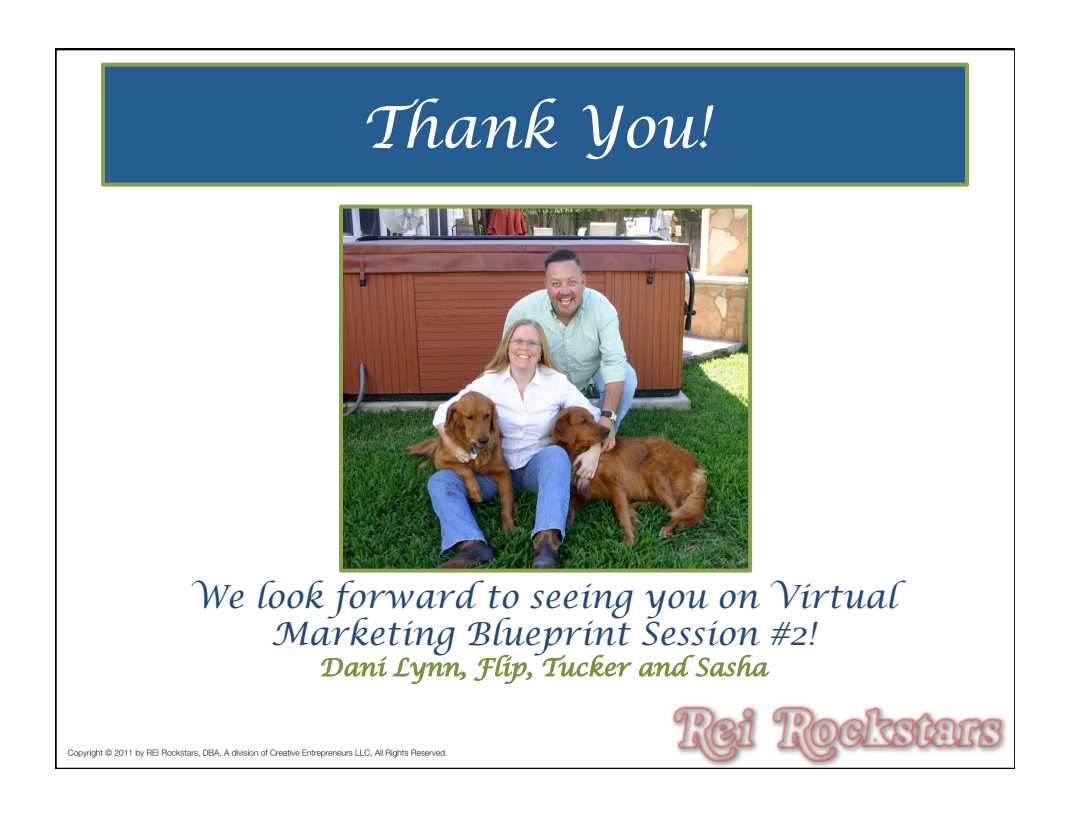

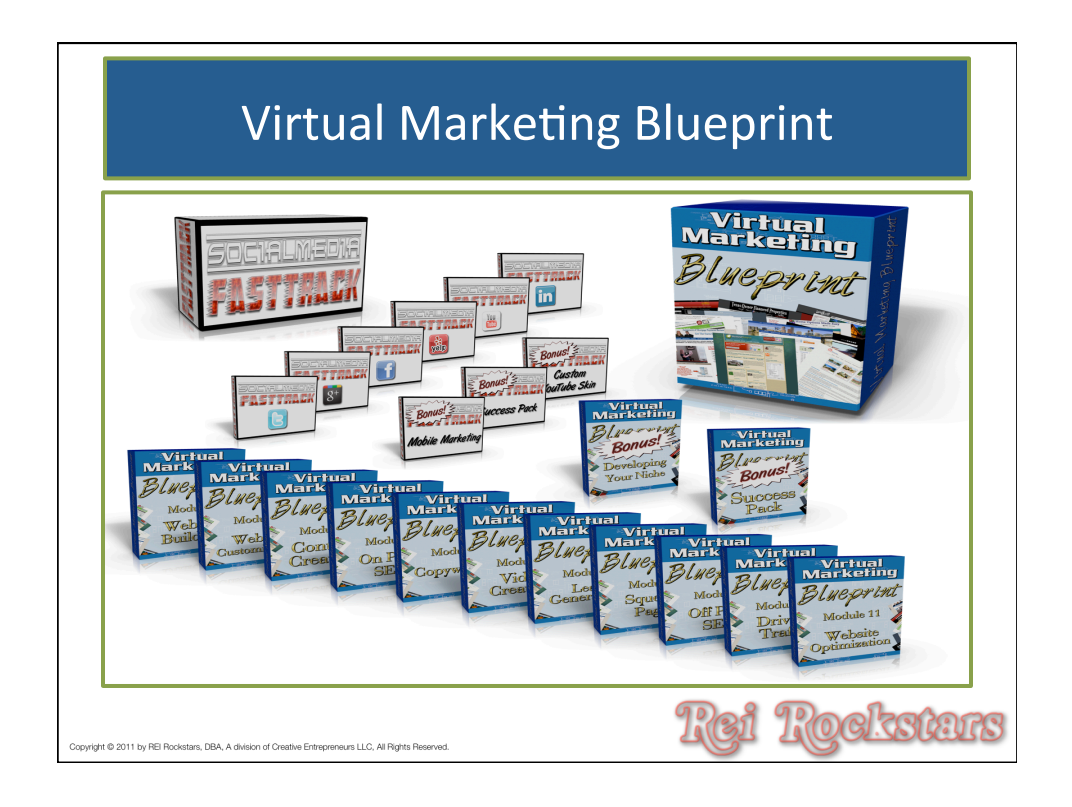